DIPLOMADO DE PROFUNDIZACION CISCO CCNP SOLUCIÓN DE DOS ESCENARIOS PRESENTES EN ENTORNOS

CORPORATIVOS BAJO EL USO DE TECNOLOGÍA CISCO

YEFERSON STIC BOLAÑOS

# UNIVERSIDAD NACIONAL ABIERTA Y A DISTANCIA - UNAD

# ESCUELA DE CIENCIAS BÁSICAS, TECNOLOGÍA E INGENIERÍA - ECBTI

INGENIERÍA EN TELECOMUNICACIONES

BOGOTA D.C.

2021

# DIPLOMADO DE PROFUNDIZACION CISCO CCNP SOLUCIÓN DE DOS ESCENARIOS PRESENTES EN ENTORNOS CORPORATIVOS BAJO EL USO DE TECNOLOGÍA CISCO

YEFERSON STIC BOLAÑOS

Diplomado de opción de grado presentado para optar el

título de INGENIERO ELECTRÓNICO EN TELECOMUNICACIONES

DIRECTOR:

RAUL BAREÑO GUTIERREZ

UNIVERSIDAD NACIONAL ABIERTA Y A DISTANCIA - UNAD

ESCUELA DE CIENCIAS BÁSICAS, TECNOLOGÍA E INGENIERÍA - ECBTI

INGENIERÍA EN TELECOMUNICACIONES

BOGOTA D.C.

2021

NOTA DE ACEPTACIÓN

Firma del Presidente del Jurado

Firma del Jurado

BOGOTA, 20 de julio de 2020

Firma del Jurado

# AGRADECIMIENTOS

Agradezco principalmente a mi familia, mis padres y también a mi hermana los cuales me estuvieron apoyando en este gran proyecto, llenándome de ánimo y fuerza a pesar de las dificultades que se hubiesen presentado durante la carrera y la actualidad, doy gracias a Dios por la disciplina infundada en mi educación y por la bendición de poder enfocarme en mis metas y proyectos que poco a poco voy cumpliendo, mando un fervoroso abrazo de agradecimiento a los tutores y directores, demás personal de la UNAD que me acompañaron durante este gran proceso, destacando al ingeniero Raul Camacho por estar pendiente en solventar muchas de mis inquietudes que se presentaron en el transcurso de mi carrera.

# TABLA DE CONTENIDOS

| AGRADECIMIENTOS     | 2  |
|---------------------|----|
| TABLA DE CONTENIDOS | 3  |
| LISTA DE TABLAS     | 4  |
| LISTA DE FIGURAS    | 5  |
| GLOSARIO            | 6  |
| EIGRP               | 6  |
| OSPF                | 6  |
| Enrutamiento        | 6  |
| Interface           | 6  |
| GLBP                | 6  |
| Router              | 6  |
| AS                  | 6  |
| RESUMEN             | 7  |
| ABSTRACT            | 7  |
| INTRODUCCION        | 8  |
| DESARROLLO          | 9  |
| ESCENARIO 1         | 9  |
| ESCENARIO 2         | 22 |
| CONCLUSIONES        | 47 |
| BIBLIOGRAFIA        |    |

# LISTA DE TABLAS

| Tabla 1. Enrutamiento de interfaz física                    | 11 |
|-------------------------------------------------------------|----|
| Tabla 2. Enrutamiento de interfaz virtual OSPF              | 15 |
| Tabla 3. Enrutamiento de interfaz virtual EIGRP             | 18 |
| Tabla 4. Asignación de nombres para las VLAN                | 32 |
| Tabla 5. Asignación de nombres para las VLAN modificada     | 33 |
| Tabla 6. Asignación de interfaces para las VLAN.            | 39 |
| Tabla 7. Asignación de interfaces para las VLAN modificadas | 39 |

# LISTA DE FIGURAS

| Figura 1. Esquema propuesto para la red                           | 9  |
|-------------------------------------------------------------------|----|
| Figura 2. Esquemas de la estructura para la red                   | 10 |
| Figura 3. resultado del pin obtenido de R1 a R2                   | 13 |
| Figura 4. resultado del pin obtenido de R2 a R3                   | 13 |
| Figura 5. resultado del pin obtenido de R3 a R4                   | 14 |
| Figura 6. resultado del pin obtenido de R4 a R5                   | 14 |
| Figura 7. resultado de la configuración Loopback 0                | 16 |
| Figura 8. resultado de la configuración Loopback 1                | 17 |
| Figura 9. resultado de la configuración Loopback 2                | 17 |
| Figura 10. resultado de la configuración Loopback 3               | 17 |
| Figura 11. resultado del OSPF obtenido en R3                      | 19 |
| Figura 13. Consulta de las rutas del sistema autónomo de R3 en R1 | 20 |
| Figura 14. Consulta de las rutas del sistema autónomo de R1 en R3 | 21 |
| Figura 15. Tipoloigia de red propuesta                            | 22 |
| Figura 16. Esquemas de la estructura para la red                  | 22 |
| Figura 17. Evidencia de la configuración de los canales para DLS1 | 27 |
| Figura 18. Evidencia de la configuración de los canales para DLS2 | 28 |
| Figura 19. Evidencia de la configuración de los canales para ALS1 | 28 |
| Figura 20. Evidencia de la configuración de los canales para ALS2 | 29 |
| Figura 21. Evidencia de la vtp disponible para DLS1               | 30 |
| Figura 22. Evidencia de la vtp disponible para ALS1               | 31 |
| Figura 23. Evidencia de la vtp disponible para ALS2               | 31 |

# **GLOSARIO**

**EIGRP**: Se conoce como un protocolo de enrutamiento de tipo vector de distancia con una complejidad avanzada en su aplicación, este es perteneciente a cisco lo cual es una versión mejorada del IGRP permitiendo así que el router conozca la dirección y la distancia métrica del siguiente salto en la red remota.

Se aclara que la exploración o recuperación de conexiones cercanas es el proceso que usan los routers para aprender dinámicamente de otros routers conectados de manera directa a sus redes. Este proceso se consigue con carga general baja al mandar pequeños paquetes de saludo.

**OSPF:** Se encarga de realiza la búsqueda y aplicación de una ruta más factible eliminando costes de enrutamiento, es conocido como un protocolo muy utilizado aumentando de manera benefactora la dinámica en las distintas estructuras de cualquier red.

**Enrutamiento:** Es el procedimiento donde un protocolo usa varios tipos de mensaje con la intención de obtener respuestas y así formar distintas tablas o bases de datos para sus deferentes operaciones, permitiendo aplicar algoritmos para llevar a cabo una tarea de transmisión o recepción

**Interface:** Son conexiones tanto físicas como virtuales por donde se realizará la interacción de un enrutamiento, facilitando la emisión y recepción de información en las distintas VLANS, se acota que cada una de las configuraciones de las interfaces hace que se actualice la tabla de enrutamiento con las redes directamente conectadas.

**GLBP:** Es un protocolo que mejora la capacidad al momento proporcionar un equilibrio en la carga del gateway, mejoran de manera eficiente el uso de recursos por parque del equipo, aplicando de manera dinámica una dirección ip virtual y distribuyendo distintas direcciones de tipo mac a los integrantes de un grupo.

**Router:** Son dispositivos que cuentan con la capacidad de dirigir los distintos paquetes que contienen varios tipos de datos, estos se pueden especificar como archivos de interacción, documentos, comunicaciones y transmisiones entre otros.

**AS:** Se conocen como un grupo redes de sistema autónomo, es decir que pueden existir grupos de redes IP las cuales poseen una política de enrutamiento propia a las demás redes que componen la infraestructura ya sea de una empresa o institución.

#### RESUMEN

En este trabajo se procede a resolver las distintas incógnitas para los diferentes ejercicios asociados a dos escenario enfocados a las tecnologías CISCO asociado al módulo de CCNP, junto con la universidad abierta y a distancia se realiza las pruebas de habilidades, contextualizando los conocimientos adquiridos mediante el curso, La razón por la cual

se genera este trabajo es para la compresión de los distintos protocolos IOS de configuración avanzada de routers y en donde se emplea una singular variedad de protocolos como lo son: RIPng, OSPFv3, EIGRP y BGP, con el propósito de diseñar e implementar soluciones de rede escalables, mediante la aplicación de los principios de enrutamiento y conmutación de paquetes en ambientes de tipo LAN y WAN. Como metodología se realiza la practica por medio de simuladores lógicos diseñados para este propósito, como lo son GNS3, Packet Tracer, Smart Lab, permitiendo medir la telemática de respuesta al aplicar las nociones aprendidas de manera virtual, en conclusión se demuestra el fruncimiento de enrutamiento y estados de conmutación para las redes propuestas permitiendo comprender el análisis sobre el comportamiento de distintos protocolos, evaluando la eficiencia en la electrónica de los equipos para cada uno de los escenarios.

Palabras clave: CISCO, CCNP, Conmutación, Enrutamiento, Redes, Electrónica

#### ABSTRACT

In this work we proceed to solve the different unknowns for the different exercises associated with two scenarios focused on the CISCO technologies associated with the CCNP module, together with the open and distance university skills tests are carried out, contextualizing the knowledge acquired through the course, The reason why

This work is generated is for the compression of the different IOS protocols of advanced configuration of routers and where a different variety of protocols is used such as: RIPng, OSPFv3, EIGRP and BGP, with the purpose of designing and implementing network solutions scalable, by applying the principles of routing and packet switching in LAN and WAN-type environments. As a methodology, the practice is carried out by means of logic simulators designed for this purpose, such as GNS3, Packet Tracer, Smart Lab, allowing to measure the response telematics by applying the notions learned in a virtual way, in conclusion the routing wrinkle is demonstrated and switching states for the proposed networks allowing to understand the analysis on the behavior of different protocols, evaluating the efficiency of the equipment electronics.

Keywords: CISCO, CCNP, Routing, Switching, Networking, Electronics.

#### Paso 6 - Entrega Avance Documento Final

#### **INTRODUCCION**

En el siguiente trabajo de carácter individual se puede encontrar diversas actividades relacionadas con el fin de generar una sustentación más centrada en los dos primeros módulos de CCNP Route-Switch, donde se genera un diagnóstico de necesidades de las problemáticas a resolver por medio del enfoque en las nociones y propiedades de la actividad propuesta para el periodo. Posteriormente se tiene en cuenta que la aplicabilidad del conocimiento en desarrollo y para cada uno de los escenarios, mejora la practica en la comprensión y ejecución de información con base a los criterios que debe cumplirse en la problemática y siendo está arraigada a las fases previamente tratadas, proponiendo así ideas y metodologías para alcanzar el objetivo de la actividad.

En el primer escenario se toma un esquema propuesto de la red y el cual es emulado mediante el entorno de Cisco packet tracer, teniendo en cuenta esta información procedemos a configurar cada router en su formato inicial asignando las ip's por cada uno de las interfaces teniendo esto como referencia generamos las interfaces Loopback y en donde ejecutara un OSPF para cierta cantidad de interfaces, se genera el mismo procedimiento pero con el protocolo EIGRP, permitiendo comunicar la tabla de enrutamiento para cada uno de los protocolos.

En el segundo escenario se realiza la emulación de la tipología impuesta por la actividad, así mismo la configuración de la estructura core, permitiendo la administración de la red por medio de la conectividad y aplicando las configuraciones iniciales de interconexión para los diferentes puertos en estado troncal, esto habilita el reconocimiento de canales propuestos para cada enlace y en cada dispositivo, proporcionando un método para agrupar un rango de puertos fiscos en un canal lógico y facilitando la transmisión de información sin error, esto favorece la activación de equipos dominantes o servidores y otros que mimetizan la información de una lista de vlans por medio de un puerto que son los clientes.

# DESARROLLO ESCENARIO 1

Teniendo en cuenta la siguiente imagen

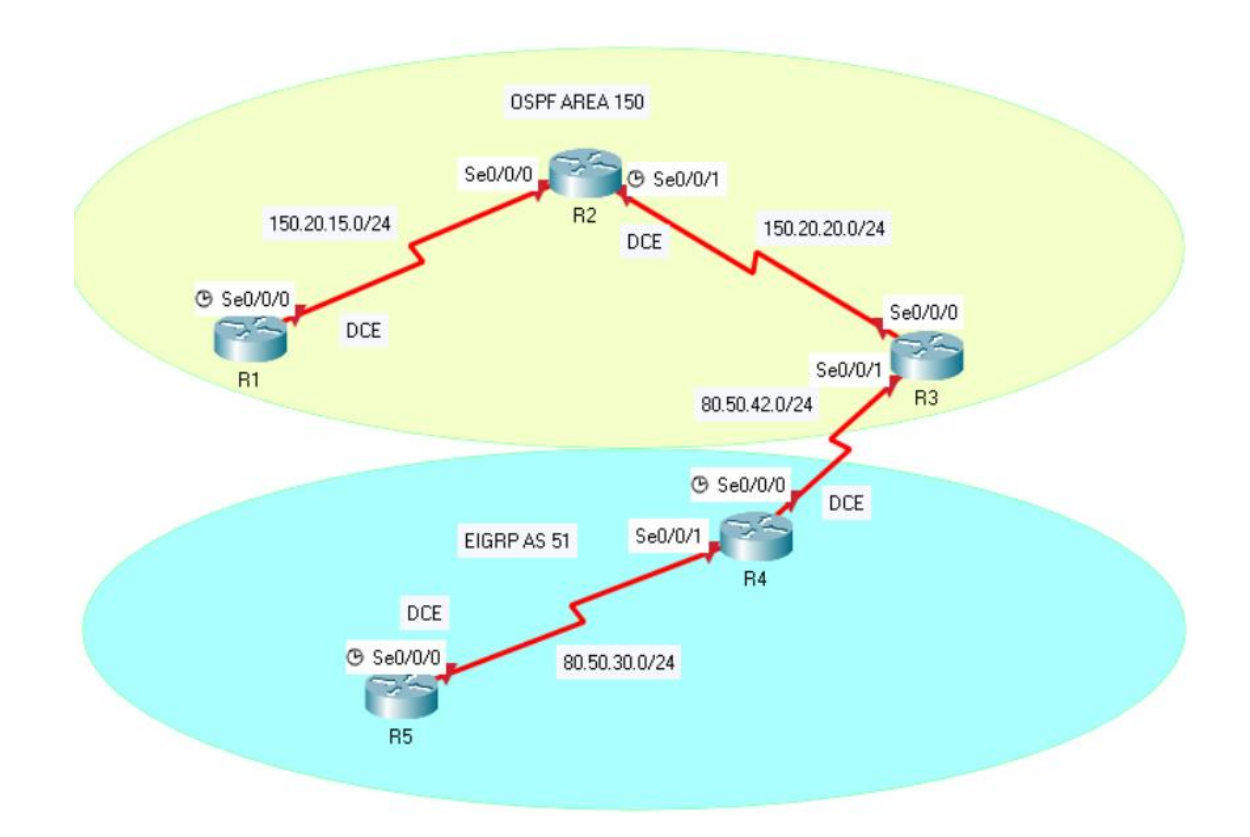

Figura 1. Esquema propuesto para la red.

Aplique las configuraciones iniciales y los protocolos de enrutamiento para los routers R1, R2, R3, R4 y R5 según el diagrama. No asigne passwords en los routers. Configurar las interfaces con las direcciones que se muestran en la topología de red.

Para poder realizar este procedimiento se genera la recreación del modelo esquemático propuesto en la actividad por medio de packetracer.

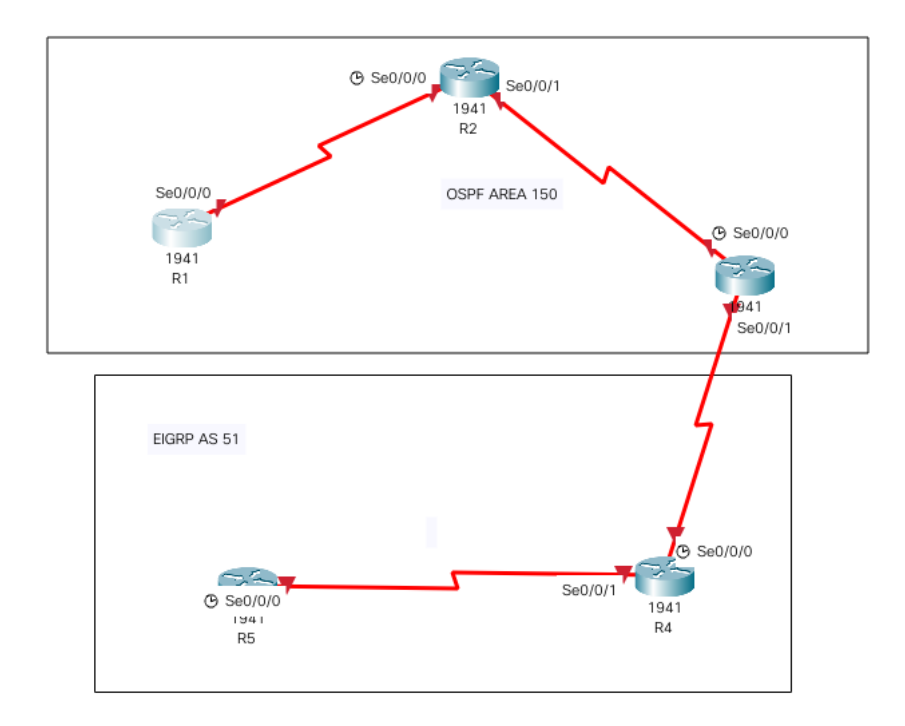

Figura 2. Esquemas de la estructura para la red.

Se procede a realizar la configuración de los comandos iniciales los cuales permiten una fiel interacción con la terminal del router permitiendo minimizar errores de tipeo al momento de ingresar datos, o perdidas de lineas de configuración cuando es interrumpido por actualizaciones de estado en sistema, se quita el tiempo límite de desconexión para trabajar de manera dinámica.

# **Router R1**

| Router>enable                       | Ingreso a modo privilegiado         |
|-------------------------------------|-------------------------------------|
| Router#config terminal              | Ingreso a modo de configuración     |
| R1(config)#hostttname R1            | Asigno nombre al router             |
| R1(config)#no ip domain-lookup      | Desactivo lecturas host             |
| R1(config)#line con 0               | Activo configuración global         |
| R1(config-line)#logging synchronous | Activo interrupción de tipeo        |
| R1(config-line)#exec-timeout 0 0    | Desactivo tiempo de espera          |
| R1(config-line)#exit                | Salgo                               |
| R1(config)#interface s0/0/0         | Ingreso a la interface serial 0/0/0 |
|                                     |                                     |

| R1(config-if)#ip address 150.20.15.1 255.255.255.0 | Agrego Ip                      |
|----------------------------------------------------|--------------------------------|
| R1(config-if)#no shutdown                          | Enciendo puertos               |
| R1(config-if)#clock rate 64000                     | Asigno los ciclos de ejecución |
| R1(config-if)#end                                  | Finalizo                       |
|                                                    |                                |

Se aplica la configuración básica para cada router y se procede a usar la asignación de ip por cada uno de los puertos seriales activos para el ejercicio, teniendo en cuenta el subneteo requerido, se procede a crear una tabla del direccionamiento por Interface usado para router.

| Router | Interface    | Dirección Ip | Mascara       |
|--------|--------------|--------------|---------------|
| R1     | Serial 0/0/0 | 150.20.15.1  | 255.255.255.0 |
| R2     | Serial 0/0/0 | 150.20.15.2  | 255.255.255.0 |
| R2     | Serial 0/0/1 | 150.20.20.1  | 255.255.255.0 |
| R3     | Serial 0/0/0 | 150.20.20.2  | 255.255.255.0 |
| R3     | Serial 0/0/1 | 80.50.42.1   | 255.255.255.0 |
| R4     | Serial 0/0/0 | 80.50.42.2   | 255.255.255.0 |
| R4     | Serial 0/0/1 | 80.50.30.1   | 255.255.255.0 |
| R5     | Serial 0/0/0 | 80.50.30.2   | 255.255.255.0 |

Tabla 1. Enrutamiento de interfaz física.

#### **Router R2**

Router>enable Ingreso a modo privilegiado Router#config terminal Ingreso a modo de configuración R2(config)#hostttname R2 Asigno nombre al router R2(config)#no ip domain-lookup Desactivo lecturas hosttt R2(config)#line con 0 Activo configuración global R2(config-line)#logging synchronous Activo interrupción de tipeo R2(config-line)#exec-timeout 0 0 Desactivo tiempo de espera R2(config-line)#exit Salgo R2(config)#interface s0/0/0 Ingreso a la interface serial 0/0/0 R2(config-if)#ip address 150.20.15.2 255.255.255.0 Agrego Ip

Enciendo puertos Salgo Ingreso a la interface serial 0/0/1 Agrego Ip Enciendo puertos Asigno los ciclos de ejecución Finalizo

# **Router R3**

Router>enable Router#config terminal R3(config)#hostttname R3 R3(config)#no ip domain-lookup R3(config)#line con 0 R3(config-line)#logging synchronous R3(config-line)#exec-timeout 0 0 R3(config-line)#exit R3(config)#interface s0/0/0 R3(config-if)#ip address 150.20.20.2 255.255.255.0 R3(config-if)#no shutdown R3(config-if)#exit R3(config)#interface s0/0/1 R3(config-if)#ip address 80.50.42.1 255.255.255.0 R3(config-if)#no shutdown R3(config-if)#clock rate 64000 R3(config-if)#end

#### **Router R3**

Router>enable Router#config terminal R4(config)#hostttname R4 R4(config)#no ip domain-lookup R4(config)#line con 0 R4(config-line)#logging synchronous R4(config-line)#exec-timeout 0 0 R4(config-line)#exit R4(config)#interface s0/0/0 R4(config)#interface s0/0/0 R4(config-if)#ip address 80.50.42.2 255.255.255.0 R4(config-if)#no shutdown R4(config-if)#exit R4(config-if)#ip address 80.50.30.1 255.255.255.0 Ingreso a modo privilegiado Ingreso a modo de configuración Asigno nombre al router Desactivo lecturas hostt Activo configuración global Activo interrupción de tipeo Desactivo tiempo de espera Salgo Ingreso a la interface serial 0/0/0 Agrego Ip Enciendo puertos Salgo Ingreso a la interface serial 0/0/1 Agrego Ip Enciendo puertos Asigno los ciclos de ejecución Salgo

Ingreso a modo privilegiado Ingreso a modo de configuración Asigno nombre al router Desactivo lecturas hostt Activo configuración global Activo interrupción de tipeo Desactivo tiempo de espera Salgo Ingreso a la interface serial 0/0/0 Agrego Ip Enciendo puertos Salgo Ingreso a la interface serial 0/0/1 Agrego Ip R4(config-if)#clock rate 64000 R4(config-if)#no shutdown R4(config-if)#end

#### **Router R5**

| Router>enable                                     | Ingreso a modo privilegiado     |
|---------------------------------------------------|---------------------------------|
| Router#config terminal                            | Ingreso a modo de configuración |
| Router(config)#hostttname R5                      | Asigno nombre al router         |
| R5(config)#no ip domain-lookup                    | Desactivo lecturas hostt        |
| R5(config)#line con 0                             | Activo configuración global     |
| R5(config-line)#logging synchronous               | Activo interrupción de tipeo    |
| R5(config-line)#exec-timeout 0 0                  | Desactivo tiempo de espera      |
| R5(config-line)#exit                              | Salgo                           |
| R5(config)#interface s0/0/0                       | Ingreso a la interface          |
| R5(config-if)#ip address 80.50.30.2 255.255.255.0 | Agrego Ip                       |
| R5(config-if)#no shutdown                         | Enciendo puerto                 |
| R5(config-if)#end                                 | Salgo                           |

Se procede a realizar confirmación de conectividad mediante un ping el cual se verá reflejado en la siguiente imagen

# Figura 3. resultado del pin obtenido de R1 a R2.

R1#ping 150.20.15.2

Type escape sequence to abort. Sending 5, 100-byte ICMP Echos to 150.20.15.2, timeout is 2 seconds: IIIII Success rate is 100 percent (5/5), round-trip min/avg/max = 1/2/7 ms

R1#

#### Figura 4. resultado del pin obtenido de R2 a R3.

R2#ping 150.20.20.2

Type escape sequence to abort. Sending 5, 100-byte ICMP Echos to 150.20.20.2, timeout is 2 seconds: !!!!! Success rate is 100 percent (5/5), round-trip min/avg/max = 1/4/13 ms

R2#

Figura 5. resultado del pin obtenido de R3 a R4.

```
R3#ping 80.50.42.2
```

Type escape sequence to abort. Sending 5, 100-byte ICMP Echos to 80.50.42.2, timeout is 2 seconds: IIIII Success rate is 100 percent (5/5), round-trip min/avg/max = 1/2/9 ms

R3#

# Figura 6. resultado del pin obtenido de R4 a R5.

R4# ping 80.50.30.2

Type escape sequence to abort. Sending 5, 100-byte ICMP Echos to 80.50.30.2, timeout is 2 seconds: IIIII Success rate is 100 percent (5/5), round-trip min/avg/max = 1/7/22 ms

R4#

Teniendo conectividad entre los router se aplica configuraciones básicas necesarias de enrutamiento en OSPF y EIGRP.

# **Router R1**

| R1(config)#router ospf 1                                 | Ingreso OSPF 1          |
|----------------------------------------------------------|-------------------------|
| R1(config-router)#router-id 1.1.1.1                      | Asignación id           |
| R1(config-router)#network 150.20.15.0 0.0.0.255 área 150 | Agrego Ip para área 150 |
| R1(config-router)#exit                                   | Salgo                   |
| Router R2                                                |                         |
| R2(config)#router ospf 1                                 | Activo enlace de estado |
| R2(config-router)#router-id 2.2.2.2                      | Ingreso OSPF 1          |
| R2(config-router)#network 150.20.15.0 0.0.0.255 área 150 | Agrego Ip para área 150 |

R2(config-router)#network 150.20.20.0 0.0.0.255 área 150

# **Router R3**

R2(config-router)#exit

R3(config)#router ospf 1Activo enlace de estadoR3(config-router)#router-id 3.3.3.3Ingreso OSPF 1R3(config-router)#network 150.20.20.0 0.0.0.255 área 150Agrego Ip para área 150R3(config-router)#network 80.50.42.0 0.0.0.255 área 150Agrego Ip para área 150

Agrego Ip para área 150

Salgo

#### R3(config-router)#exit

R3#config ter R3(config)#router eigrp 51 R3(config-router)#no auto-summary R3(config-router)#network 80.50.42.0 0.0.0.255 R3(config-router)#exit R3(config)#

#### **Router R4**

R4#config ter R4(config)#router eigrp 51 R4(config-router)#no auto-summary R4(config-router)#network 80.50.42.0 0.0.0.255 R4(config-router)#network 80.50.30.0 0.0.0.255 R4(config-router)#exit Salgo

Activo enlace de estado Ingreso a EIGRP 51 Desactivo resumen automático Agrego Ip Salgo

Activo enlace de estado Ingreso a EIGRP 51 Desactivo resumen automático Agrego Ip Agrego Ip Salgo

# **Router R5**

R5#config ter R5(config)#router eigrp 51 R5(config-router)#no auto-summary R5(config-router)#network 80.50.30.0 0.0.0255 R5(config-router)#exit Activo enlace de estado Ingreso a EIGRP 51 Desactivo resumen automátic Agrego Ip Salgo

# Cree <u>cuatro</u> nuevas interfaces de Loopback en R1 utilizando la asignación de direcciones 20.1.0.0/22 y configure esas interfaces para participar en el área 150 de OSPF.

Se procede a configurar las cuatro interfaces para Loopback, para evitar el los overlaps para ello como metodología se crea una tabla de direccionamiento.

| Interfaces | Dirección ip | Mascara       |
|------------|--------------|---------------|
| Loopback 0 | 20.1.11.10   | 255.255.252.0 |
| Loopback 1 | 20.1.22.11   | 255.255.252.0 |
| Loopback 2 | 20.1.33.12   | 255.255.252.0 |
| Loopback 3 | 20.1.44.13   | 255.255.252.0 |

Tabla 2. Enrutamiento de interfaz virtual OSPF.

#### **Router R1**

| R1(config)#interface Lo0                          | Ingreso a la interface Lo0         |
|---------------------------------------------------|------------------------------------|
| R1(config-if)#ip address 20.1.11.10 255.255.252.0 | Agrego Ip                          |
| R1(config-if)#ip ospf network point-to-point      | Activo ospf en ip de punto a punto |
| R1(config-if)#ip ospf 1 área 150                  | Agrego ospf para el área 150       |
| R1(config-if)#exit                                | Salgo                              |
| R1(config)#interface Lo1                          | Ingreso a la interface Lo1         |
| R1(config-if)#ip address 20.1.22.11 255.255.252.0 | Agrego Ip                          |
| R1(config-if)#ip ospf network point-to-point      | Activo ospf en ip de punto a punto |
| R1(config-if)#ip ospf 1 área 150                  | Agrego ospf para el área 150       |
| R1(config-if)#exit                                | Salgo                              |
| R1(config)#interface Lo2                          | Ingreso a la interface Lo2         |
| R1(config-if)#ip address 20.1.33.12 255.255.252.0 | Agrego Ip                          |
| R1(config-if)#ip ospf network point-to-point      | Activo ospf en ip de punto a punto |
| R1(config-if)#ip ospf 1 área 150                  | Agrego ospf para el área 150       |
| R1(config-if)#exit                                | Salgo                              |
| R1(config)#                                       |                                    |
| R1(config)#interface Lo3                          | Ingreso a la interface Lo3         |
| R1(config-if)#ip address 20.1.44.13 255.255.252.0 | Agrego Ip                          |
| R1(config-if)#ip ospf network point-to-point      | Activo ospf en ip de punto a punto |
| R1(config-if)#ip ospf 1 área 150                  | Agrego ospf para el área 150       |
| R1(config-if)#exit                                | Salgo                              |
| R1(config)#                                       |                                    |

Se realiza la consulta de la configuración aplicada para el área 150 en cada una de las interfaces, usado el siguiente comando **show ip ospf interface** 

Figura 7. resultado de la configuración Loopback 0.

R1#show ip ospf interface Lo0 Loopback0 is up, line protocol is up Internet address is 20.1.11.10/22, Area 150 Process ID 1, Router ID 1.1.1.1, Network Type POINT-TO-POINT, Cost: 1 Transmit Delay is 1 sec, State POINT-TO-POINT, Timer intervals configured, Hello 10, Dead 40, Wait 40, Retransmit 5 Index 2/2, flood queue length 0 Next 0x0(0)/0x0(0) Last flood scan length is 1, maximum is 1 Last flood scan time is 0 msec, maximum is 0 msec Suppress hello for 0 neighbor(s) R1#

#### Figura 8. resultado de la configuración Loopback 1.

Loopback1 is up, line protocol is up Internet address is 20.1.22.11/22, Area 150 Process ID 1, Router ID 1.1.1.1, Network Type POINT-TO-POINT, Cost: 1 Transmit Delay is 1 sec, State POINT-TO-POINT, Timer intervals configured, Hello 10, Dead 40, Wait 40, Retransmit 5 Index 3/3, flood queue length 0 Next 0x0(0)/0x0(0) Last flood scan length is 1, maximum is 1 Last flood scan time is 0 msec, maximum is 0 msec Suppress hello for 0 neighbor(s) R1#

#### Figura 9. resultado de la configuración Loopback 2.

Loopback2 is up, line protocol is up Internet address is 20.1.33.12/22, Area 150 Process ID 1, Router ID 1.1.1.1, Network Type POINT-TO-POINT, Cost: 1 Transmit Delay is 1 sec, State POINT-TO-POINT, Timer intervals configured, Hello 10, Dead 40, Wait 40, Retransmit 5 Index 4/4, flood queue length 0 Next 0x0(0)/0x0(0) Last flood scan length is 1, maximum is 1 Last flood scan time is 0 msec, maximum is 0 msec Suppress hello for 0 neighbor(s) R1#

# Figura 10. resultado de la configuración Loopback 3.

Loopback3 is up, line protocol is up Internet address is 20.1.44.13/22, Area 150 Process ID 1, Router ID 1.1.1.1, Network Type POINT-TO-POINT, Cost: 1 Transmit Delay is 1 sec, State POINT-TO-POINT, Timer intervals configured, Hello 10, Dead 40, Wait 40, Retransmit 5 Index 5/5, flood queue length 0 Next 0x0(0)/0x0(0) Last flood scan length is 1, maximum is 1 Last flood scan time is 0 msec, maximum is 0 msec Suppress hello for 0 neighbor(s) R1#

Se agregan las distintas redes al área 150 asociados a su wildcard para el protocolo OSPF

# **Router R1**

| Ingreso a OPF 1         |
|-------------------------|
| Identifico el router    |
| Asigno IP para área 150 |
| Asigno IP para área 150 |
| Asigno IP para área 150 |
|                         |

R1(config-router)#network 20.1.44.0 0.0.3.255 área 150 Asigno IP para área 150 R1(config-router)#exit

# Cree cuatro nuevas interfaces de Loopback en R5 utilizando la asignación de direcciones 180.5.0.0/22 y configure esas interfaces para participar en el Sistema Autónomo EIGRP 51

| Interfaces | Dirección ip | Mascara       |
|------------|--------------|---------------|
| Loopback 5 | 180.5.1.15   | 255.255.252.0 |
| Loopback 6 | 180.5.21.16  | 255.255.252.0 |
| Loopback 7 | 180.5.31.17  | 255.255.252.0 |
| Loopback 8 | 180.5.4.18   | 255.255.252.0 |

Tabla 3. Enrutamiento de interfaz virtual EIGRP.

#### **Router R5**

| R5(config)#interface Lo5                           | Ingreso a la interface Lo5 |
|----------------------------------------------------|----------------------------|
| R5(config-if)#ip address 180.5.1.15 255.255.252.0  | Asigno IP                  |
| R5(config-if)#exit                                 | Salgo                      |
| R5(config)#interface Lo6                           | Ingreso a la interface Lo6 |
| R5(config-if)#ip address 180.5.21.16 255.255.252.0 | Asigno IP                  |
| R5(config-if)#exit                                 | Salgo                      |
| R5(config)#interface Lo7                           | Ingreso a la interface Lo5 |
| R5(config-if)#ip address 180.5.31.17 255.255.252.0 | Asigno IP                  |
| R5(config-if)#exit                                 | Salgo                      |
| R5(config)#interface Lo8                           | Ingreso a la interface Lo6 |
| R5(config-if)#ip address 180.5.4.18 255.255.252.0  | Asigno IP                  |
| R5(config-if)#exit                                 | Salgo                      |
| R5(config)#                                        |                            |

Se agrega a la lista de wildcard con el protocolo EIGRP 51

| R5(config)#router eigrp 51                     | Ingreso a EIGRP 51           |
|------------------------------------------------|------------------------------|
| R5(config-router)#no auto-summary              | Desactivo resumen automático |
| R5(config-router)#network 180.5.1.0 0.0.3.255  | Asigno IP de red             |
| R5(config-router)#network 180.5.21.0 0.0.3.255 | Asigno IP de red             |
| R5(config-router)#network 180.5.31.0 0.0.3.255 | Asigno IP de red             |
| R5(config-router)#network 180.5.4.0 0.0.3.255  | Asigno IP de red             |
| R5(config-router)#exit                         |                              |
|                                                |                              |

# Analice la tabla de enrutamiento de R3 y verifique que R3 está aprendiendo las nuevas interfaces de Loopback mediante el comando show ip route.

Se realiza comprobación mediante el comando que el router se encuentra aprendiendo las nuevas interfaces.

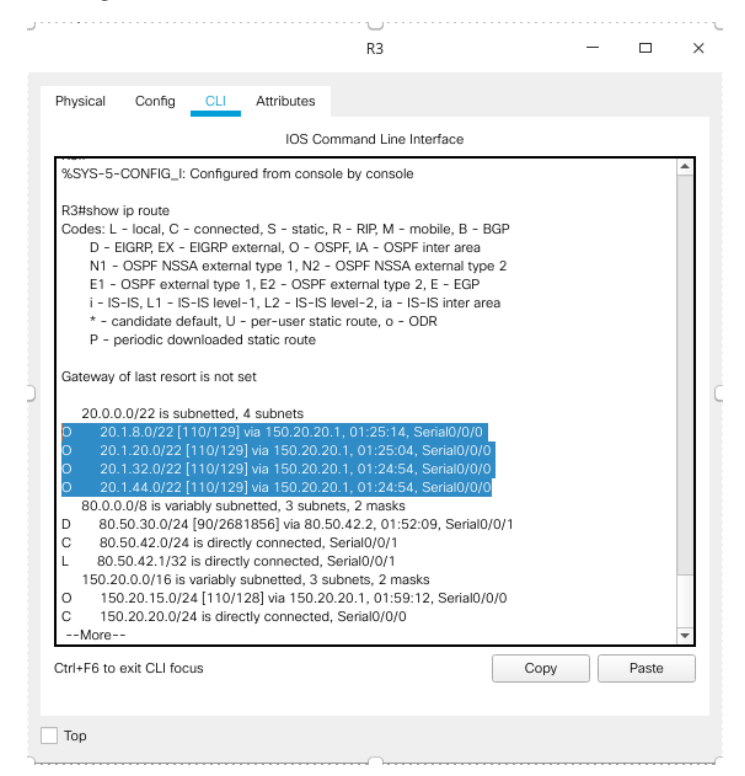

Figura 11. resultado del OSPF obtenido en R3.

Teniendo en cuenta la previa imagen se puede identificar que este router mediático a aprendido las rutas especificadas en R1 para el protocolo OSPF el cual se declara como O dentro de R3.

# Configure R3 para redistribuir las rutas EIGRP en OSPF usando el costo de 80000 y luego redistribuya las rutas OSPF en EIGRP usando un ancho de banda T1 y 20,000 microsegundos de retardo.

# Router R3R3(config)#router ospf 1Ingreso a OSPF 1R3(config-router)#redistribute eigrp 51 metric 80000 subnetsimporto rutas deenrutamientoSalgoR3(config-router)#exitSalgoR3(config)#router eigrp 51Ingreso a EIGRP 51R3(config-router)#redistribute ospf 1 metric 1544 2000 255 255 1500importo rutas deenrutamientoenrutamiento

R3(config-router)#exit

Salgo

Se procede a comprobar que la configuración quedo aplicada en el sistema mediante la revisión del runtime.

Verifique en R1 y R5 que las rutas del sistema autónomo opuesto existen en su tabla de enrutamiento mediante el comando show ip route.

Figura 13. Consulta de las rutas del sistema autónomo de R3 en R1.

| Physical       | Config CLI         | Attributes       |                          |           |       |   |
|----------------|--------------------|------------------|--------------------------|-----------|-------|---|
| ,              |                    | IOS Co           | mmand Line Interface     |           |       |   |
| Cotowou of     | last report is not | not              |                          |           |       |   |
| Galeway Or     | last resolt is not | ser              |                          |           |       |   |
| 20.0.0.0       | /8 is variably sub | netted, 8 subn   | ets, 2 masks             |           |       |   |
| C 20.1.8       | 3.0/22 is directly | connected, Lo    | opback0                  |           |       |   |
| L 20.1.1       | 1.10/32 is direct  | tly connected, I | Loopback0                |           |       |   |
| C 20.1.2       | 20.0/22 is directl | y connected, L   | oopback1                 |           |       |   |
| L 20.1.2       | 2.11/32 is direc   | tly connected, I | _oopback1                |           |       |   |
| C 20.1.3       | 32.0/22 is directl | y connected, L   | oopback2                 |           |       |   |
| L 20.1.3       | 3.12/32 is direc   | tly connected, I | Loopback2                |           |       |   |
| C 20.1.4       | 14.0/22 is directl | y connected, L   | oopback3                 |           |       |   |
| L 20.1.4       | 4.13/32 is direc   | tly connected, I | Loopback3                |           |       |   |
| 80.0.0.0       | /24 is subnetted,  | 2 subnets        |                          |           |       |   |
| O E2 80.5      | 0.30.0/24 [110/    | 30000] via 150   | .20.15.2, 00:04:34, Ser  | rial0/0/0 |       |   |
| O 80.50        | .42.0/24 [110/1    | 92] via 150.20.  | 15.2, 01:47:30, Serial0  | /0/0      |       |   |
| 150.20.0       | 0.0/16 is variably | subnetted, 3 s   | ubnets, 2 masks          |           |       |   |
| C 150.2        | 0.15.0/24 is dire  | ctly connected   | , Serial0/0/0            |           |       |   |
| L 150.20       | 0.15.1/32 is dire  | ctly connected,  | Serial0/0/0              |           |       |   |
| 0 150.2        | 0.20.0/24 [110/    | 128] via 150.20  | ).15.2, 01:47:30, Serial | 0/0/0     |       |   |
| 180.5.0.       | 0/22 is subnetter  | d, 4 subnets     |                          | 10.10.10  |       |   |
| O E2 180.      | 5.0.0/22 [110/8    | J000] via 150.2  | 20.15.2, 00:04:34, Seria | al0/0/0   |       |   |
| 0 E2 180.      | 5.4.0/22 [110/8    | J000] via 150.2  | 20.15.2, 00:04:34, Sena  | 30/0/0    |       |   |
| 0 E2 180.      | 5.20.0/22 [110/    | 30000] via 150   | .20.15.2, 00:04:34, Ser  | nai0/0/0  |       |   |
| 0 62 180.      | 5.26.0/22 [110/    | 50000j via 150   | .20.15.2, 00:04:34, 58   | 10/0/0    |       |   |
| P1#            |                    |                  |                          |           |       |   |
| R1#            |                    |                  |                          |           |       |   |
| 1.17           |                    |                  |                          |           |       | Ŧ |
| Ctrl+F6 to exi | it CLI focus       |                  |                          | Copy      | Paste |   |
|                |                    |                  |                          | 0000      |       |   |
|                |                    |                  |                          |           |       |   |
| -              |                    |                  |                          |           |       |   |
|                |                    |                  |                          |           |       |   |

Figura 14. Consulta de las rutas del sistema autónomo de R1 en R3.

|                                                        |                               | R5                       |           | - |       | ) |
|--------------------------------------------------------|-------------------------------|--------------------------|-----------|---|-------|---|
| Physical Config CLI                                    | Attributes                    |                          |           |   |       |   |
|                                                        | IOS Co                        | mmand Line Interface     |           |   |       |   |
| Gatoway of last report is not sa                       |                               |                          |           |   |       | * |
| Gateway of last resolt is not set                      | L                             |                          |           |   |       |   |
| 20.0.0/22 is subnetted, 4                              | subnets                       |                          |           |   |       |   |
| D EX 20.1.8.0/22 [170/78018                            | 356] via 80.5                 | 0.30.1, 00:05:41, Serial | 1/0/0     |   |       |   |
| DEX 20.1.20.0/22 [170/780<br>DEX 20.1.32.0/22 [170/780 | 1856] via 80.<br>1856] via 80 | 50.30.1, 00:05:41, Seria | 10/0/0    |   |       |   |
| DEX 20.1.32.0/22 [170/780<br>DEX 20.1.44.0/22 [170/780 | 1856] via 80.<br>1856] via 80 | 50.30.1, 00:05:41, Seria | 0/0/0     |   |       |   |
| 80.0.0.0/8 is variably subne                           | tted, 3 subne                 | ets. 2 masks             | 0,0,0     |   |       |   |
| C 80.50.30.0/24 is directly                            | connected,                    | Serial0/0/0              |           |   |       |   |
| L 80.50.30.2/32 is directly                            | connected, S                  | Serial0/0/0              |           |   |       |   |
| D 80.50.42.0/24 [90/26818                              | 356] via 80.5                 | 0.30.1, 02:14:28, Serial | /0/0      |   |       |   |
| 150.20.0.0/24 is subnetted,                            | 2 subnets                     |                          |           |   |       |   |
| DEX 150.20.15.0/24 [170/78                             | 301856] via                   | 80.50.30.1, 00:05:41, Se | rial0/0/0 |   |       |   |
| 180 5 0 0/16 is variably sub                           | nottod 8 cul                  | 50.50.30.1, 00:05:41, 56 | nai0/0/0  |   |       |   |
| C 180.5.0.0/22 is directly of                          | onnected. L                   | nonback5                 |           |   |       |   |
| L 180.5.1.15/32 is directly                            | connected, L                  | _oopback5                |           |   |       |   |
| C 180.5.4.0/22 is directly c                           | onnected, L                   | oopback8                 |           |   |       |   |
| L 180.5.4.18/32 is directly                            | connected, l                  | _oopback8                |           |   |       |   |
| C 180.5.20.0/22 is directly                            | connected,                    | Loopback6                |           |   |       |   |
| L 180.5.21.16/32 is directly                           | connected,                    | Loopback6                |           |   |       |   |
| C 180.5.28.0/22 is directly                            | connected,                    | Loopback7                |           |   |       |   |
| L 180.5.31.17/32 is directly                           | / connected,                  | Loopback/                |           |   |       |   |
| R5#                                                    |                               |                          |           |   |       | * |
| Ctrl+F6 to exit CLI focus                              |                               |                          | Сору      |   | Paste |   |
|                                                        |                               |                          |           |   |       |   |
| Тор                                                    |                               |                          |           |   |       |   |

Mediante esta revisión de las diferentes ip's que contiene el router, se puede identificar que son reconocidas las direcciones EIGRP en el router R5 y las OSPF en el router 1, como veracidad a los resultados obtenidos se procede a adjuntar link del documento para su apertura en Packet Tracer <u>https://drive.google.com/file/d/11fRN9wMl4jzTE5ca-gywvOjfFpbZLGij/view?usp=sharing</u>

#### **ESCENARIO 2**

Una empresa de comunicaciones presenta una estructura Core acorde a la topología de red, en donde el estudiante será el administrador de la red, el cual deberá configurar e interconectar entre sí cada uno de los dispositivos que forman parte del escenario, acorde con los lineamientos establecidos para el direccionamiento IP, etherchannels, VLANs y demás aspectos que forman parte del escenario propuesto.

Topología de red

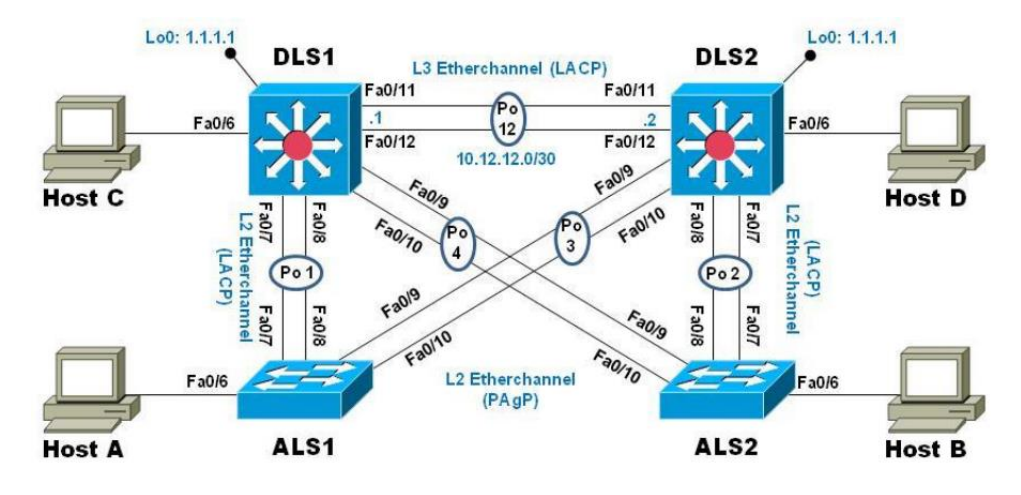

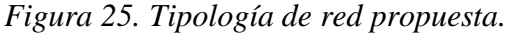

Se procede a utilizar el software packet tracer para implementar la red previamente establecida.

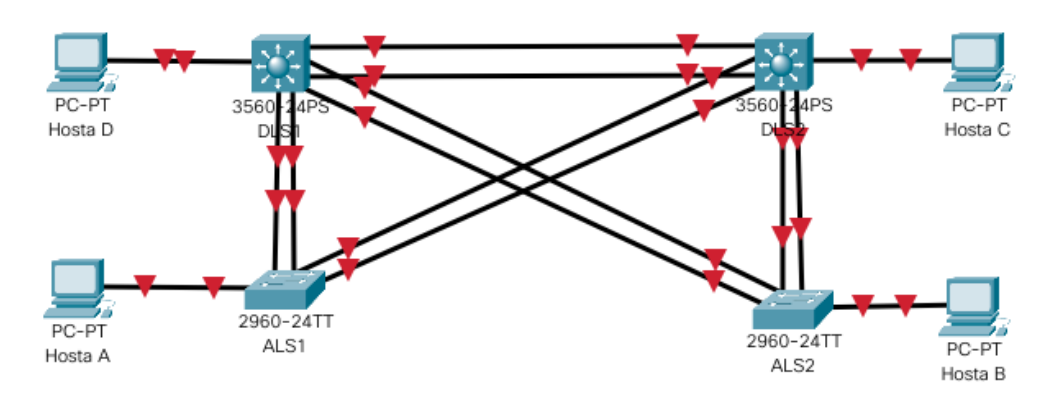

Figura 16. Esquemas de la estructura para la red.

Parte 1: Configurar la red de acuerdo con las especificaciones.

a. Apagar todas las interfaces en cada switch.

# **Router DLS1**

| Switch>ena                                     | Ingreso a modo privilegiado       |
|------------------------------------------------|-----------------------------------|
| Switch#config ter                              | Ingreso a modo de configuración   |
| Switch(config)#interface range f0/1-24, g0/1-2 | Selecciono el rango de interfaces |
| Switch(config-if-range)#shutdown               | Apago interfaces                  |
| Switch(config-if-range)#exit                   | Salgo                             |

# **Router DLS2**

| Switch>ena                                     | Ingreso a modo privilegiado       |
|------------------------------------------------|-----------------------------------|
| Switch#config ter                              | Ingreso a modo de configuración   |
| Switch(config)#interface range f0/1-24, g0/1-2 | Selecciono el rango de interfaces |
| Switch(config-if-range)#shutdown               | Apago interfaces                  |
| Switch(config-if-range)#exit                   | Salgo                             |

# **Router ALS1**

| Switch>ena                                     | Ingreso a modo privilegiado       |
|------------------------------------------------|-----------------------------------|
| Switch#config ter                              | Ingreso a modo de configuración   |
| Switch(config)#interface range f0/1-24, g0/1-2 | Selecciono el rango de interfaces |
| Switch(config-if-range)#shutdown               | Apago interfaces                  |
| Switch(config-if-range)#exit                   | Salgo                             |

# **Router ALS2**

| Switch>ena                                     | Ingreso a modo privilegiado       |
|------------------------------------------------|-----------------------------------|
| Switch#config ter                              | Ingreso a modo de configuración   |
| Switch(config)#interface range f0/1-24, g0/1-2 | Selecciono el rango de interfaces |
| Switch(config-if-range)#shutdown               | Apago interfaces                  |
| Switch(config-if-range)#exit                   | Salgo                             |

b. Asignar un nombre a cada switch acorde con el escenario establecido.

# **Router DLS1**

| Switch>ena        | Ingreso a modo privilegiado     |
|-------------------|---------------------------------|
| Switch#config ter | Ingreso a modo de configuración |

Switch(config)#hostttname DSL1 DSL1(config)#

**Router DLS2** 

Switch>ena Switch#config ter Switch(config)#hostttname DLS2 DLS2(config)# Ingreso a modo privilegiado Ingreso a modo de configuración Asigno nombre al router

# **Router ALS1**

Switch>ena Switch#config ter Switch(config)#hostttname ALS1 ALS1(config)# Ingreso a modo privilegiado Ingreso a modo de configuración Asigno nombre al router

#### **Router ALS2**

Switch>ena Switch#config ter Switch(config)#hostttname ALS2 ALS2(config)# Ingreso a modo privilegiado Ingreso a modo de configuración Asigno nombre al router

c. Configurar los puertos troncales y Port-channels tal como se muestra en el diagrama.

1. La conexión entre DLS1 y DLS2 será un EtherChannel capa-3 utilizando LACP. Para DLS1 se utilizará la dirección IP 10.20.20.1/30 y para DLS2 utilizará 10.20.20.2/30.

# **Router DLS1**

| DLS1>ena                                              | Ingreso a modo privilegiado       |
|-------------------------------------------------------|-----------------------------------|
| DLS1#config ter                                       | Ingreso a modo de configuración   |
| DLS1(config)#interface port-channel 12                | Ingreso al puerto de canal 12     |
| DLS1(config-if)#no switchport                         | Enciendo puertos                  |
| DLS1(config-if)#ip address 10.20.20.1 255.255.255.252 | Agrego IP                         |
| DLS1(config-if)#exit                                  |                                   |
| DLS1(config)#interface range f0/11-12                 | Selecciono el rango de interfaces |
| DLS1(config-if-range)#no switchport                   | Enciendo puertos                  |
| DLS1(config-if-range)#channel-group 12 mode active    | Activo en canal 12                |
| DLS1(config-if-range)#channel-protocol lacp           | Asigno enrutamiento lacp          |
|                                                       |                                   |

Asigno nombre al router

| DLS1(config-if-range)#no shutdown | Enciendo puertos en canal |
|-----------------------------------|---------------------------|
| DLS1(config-if-range)#exit        | Salgo                     |
| DLS1(config)#                     |                           |

# **Router DLS2**

| DLS2#config ter                                                                                                    | Ingreso a modo de configuración                                                                                                    |
|----------------------------------------------------------------------------------------------------|----------------------------------------------------------------------------------------------------|
| DLS2(config)#interface port-channel 12                                                                                                    | Ingreso al puerto de canal 12                                                                                                    |
| DLS2(config-if)#no switchport                                                                                                    | Enciendo puertos                                                                                                    |
| DLS2(config-if)#ip address 10.20.20.2 255.255.255.252                                                                                                    | Agrego ip                                                                                                    |
| DLS2(config-if)#exit                                                                                                    | Salgo                                                                                                    |
|                                                                                                    |                                                                                                    |
|                                                                                                    | ~                                                                                                    |
| DLS2(config)#interface range f0/11-12                                                                                                    | Selecciono el rango de interfaces                                                                                                    |
| DLS2(config)#interface range f0/11-12<br>DLS2(config-if-range)#no switchport                                                                                                    | Selecciono el rango de interfaces<br>Enciendo puertos                                                                                         |
| DLS2(config)#interface range f0/11-12<br>DLS2(config-if-range)#no switchport<br>DLS2(config-if-range)#channel-group 12 mode active                                                                                                    | Selecciono el rango de interfaces<br>Enciendo puertos<br>Activo en canal 12                                                                   |
| DLS2(config)#interface range f0/11-12<br>DLS2(config-if-range)#no switchport<br>DLS2(config-if-range)#channel-group 12 mode active<br>DLS2(config-if-range)#channel-protocol lacp                                                                    | Selecciono el rango de interfaces<br>Enciendo puertos<br>Activo en canal 12<br>Asigno enrutamiento lacp                                       |
| DLS2(config)#interface range f0/11-12<br>DLS2(config-if-range)#no switchport<br>DLS2(config-if-range)#channel-group 12 mode active<br>DLS2(config-if-range)#channel-protocol lacp<br>DLS2(config-if-range)#no shutdown                               | Selecciono el rango de interfaces<br>Enciendo puertos<br>Activo en canal 12<br>Asigno enrutamiento lacp<br>Enciendo puertos en canal          |
| DLS2(config)#interface range f0/11-12<br>DLS2(config-if-range)#no switchport<br>DLS2(config-if-range)#channel-group 12 mode active<br>DLS2(config-if-range)#channel-protocol lacp<br>DLS2(config-if-range)#no shutdown<br>DLS2(config-if-range)#exit | Selecciono el rango de interfaces<br>Enciendo puertos<br>Activo en canal 12<br>Asigno enrutamiento lacp<br>Enciendo puertos en canal<br>Salgo |

2. Los Port-channels en las interfaces Fa0/7 y Fa0/8 utilizarán LACP.

# **Router DLS1**

DLS2(config)#

| DLS1(config)#interface range f0/7-8               | Selecciono el rango de interfaces   |
|---------------------------------------------------|-------------------------------------|
| DLS1(config-if-range)#no switchport               | Enciendo puertos                    |
| DLS1(config-if-range)#channel-group 1 mode active | Activo en canal 1                   |
| DLS1(config-if-range)#channel-protocol lacp       | Asigno enrutamiento lacp            |
| DLS1(config-if-range)#no shutdown                 | Enciendo puertos asociados al canal |
| DLS1(config-if-range)#exit                        | Salgo                               |
| DLS1(config)#                                     |                                     |

# **Router DLS2**

| DLS2(config)#interface range f0/7-8               | Selecciono el rango de interfaces   |
|---------------------------------------------------|-------------------------------------|
| DLS2(config-if-range)#no switchport               | Enciendo puertos                    |
| DLS2(config-if-range)#channel-group 2 mode active | Activo en canal 2                   |
| DLS2(config-if-range)#channel-protocol lacp       | Asigno enrutamiento lacp            |
| DLS2(config-if-range)#no shutdown                 | Enciendo puertos asociados al canal |
| DLS2(config-if-range)#exit                        | Salgo                               |
| DLS2(config)#                                     |                                     |
|                                                   |                                     |

# **Router ALS1**

| ALS1(config)#interface range f0/7-8               | Selecciono el rango de interfaces   |
|---------------------------------------------------|-------------------------------------|
| ALS1(config-if-range)#no switchport               | Enciendo puertos                    |
| ALS1(config-if-range)#channel-group 1 mode active | Activo en canal 1                   |
| ALS1(config-if-range)#channel-protocol lacp       | Asigno enrutamiento lacp            |
| ALS1(config-if-range)#no shutdown                 | Enciendo puertos asociados al canal |
| ALS1(config-if-range)#exit                        | Salgo                               |
| ALS1(config)#                                     | -                                   |
|                                                   |                                     |

# **Router ALS2**

| ALS2(config)#interface range f0/7-8               | Selecciono el rango de interfaces   |
|---------------------------------------------------|-------------------------------------|
| ALS2(config-if-range)#no switchport               | Enciendo puertos                    |
| ALS2(config-if-range)#channel-group 2 mode active | Activo en canal 2                   |
| ALS2(config-if-range)#channel-protocol lacp       | Asigno enrutamiento lacp            |
| ALS2(config-if-range)#no shutdown                 | Enciendo puertos asociados al canal |
| ALS2(config-if-range)#exit                        | Salgo                               |
| ALS2(config)#                                     |                                     |
|                                                   |                                     |

3. Los Port-channels en las interfaces F0/9 y fa0/10 utilizará PAgP.

# **Router DLS1**

| DLS1(config)#interface range f0/9-10                 | Selecciono el rango de interfaces |
|------------------------------------------------------|-----------------------------------|
| DLS1(config-if-range)#channel-group 4 mode desirable | Activo en canal 4 en negociación  |
| DLS1(config-if-range)#channel-protocol PAGP          | Asigno enrutamiento pagp          |
| DLS1(config-if-range)#no shutdown                    | Enciendo puertos                  |
|                                                      |                                   |

# **Router ALS2**

| Selecciono el rango de interfaces |
|-----------------------------------|
| Activo en canal 4 en negociación  |
| Asigno enrutamiento pagp          |
| Enciendo puertos                  |
|                                   |

# **Router DLS2**

| DLS2(config)#interface range f0/9-10                 | Selecciono el rango de interfaces |
|------------------------------------------------------|-----------------------------------|
| DLS2(config-if-range)#channel-group 3 mode desirable | Activo en canal 4 en negociación  |
| DLS2(config-if-range)#channel-protocol PAGP          | Asigno enrutamiento pagp          |
| DLS2(config-if-range)#no shutdown                    | Enciendo puertos                  |

# **Router ALS1**

ALS1(config)#interface range f0/9-10Selecciono el rango de interfacesALS1(config-if-range)#channel-group 3 mode desirableActivo en canal 3 en negociaciónALS1(config-if-range)#channel-protocol PAGPAsigno enrutamiento pagpALS1(config-if-range)#no shutdownEnciendo puertos

Se agregan los resultados obtenidos de la configuración con el siguiente comando **show** etherchannel summary

|                                                                                                    |                                            | DLS1                     |                   | -         |       | × |
|----------------------------------------------------------------------------------------------------|--------------------------------------------|--------------------------|-------------------|-----------|-------|---|
| Physical Config CLI At                                                                                                    | tributes                                   |                          |                   |           |       |   |
|                                                                                                    | IOS Co                                     | mmand Line Interface     |                   |           |       |   |
| DLS1#<br>%LINK-5-CHANGED: Interface Po                                                                                                    | rt-channe                                  | el4, changed state to u  | q                 |           |       | • |
| %LINEPROTO-5-UPDOWN: Line                                                                                                    | protocol c                                 | n Interface Port-chan    | nel4, changed sta | ate to up |       |   |
| DLS1Hshow etherchannel summa<br>Flags: D - down P - in port<br>I - stand-alone s - suspendi<br>H - Hot-standby (LACP only<br>R - Layer3 S - Layer2<br>U - in use f - failed to allo<br>u - unsuitable for bundling<br>w - waiting to be aggregated<br>d - default port | ry<br>channel<br>ed<br>)<br>ocate agg<br>d | regator                  |                   |           |       |   |
| Number of channel-groups in use<br>Number of aggregators: 3<br>Group Port-channel Protocol F                                                                                                    | : 3<br>Ports                               |                          |                   |           |       |   |
| 1 Po1(SU) LACP Fa0/7<br>4 Po4(SU) PAgP Fa0/5<br>12 Po12(RU) LACP Fa0<br>DLS1#                                                                                                    | 7(P) Fa0/8<br>9(P) Fa0/1<br>9/11(P) Fa     | 3(P)<br>0(P)<br>10/12(P) |                   |           |       | * |
| Ctrl+F6 to exit CLI focus                                                                                                    |                                            |                          | Сору              |           | Paste |   |
| Тор                                                                                                    |                                            |                          |                   |           |       |   |

Figura 17. Evidencia de la configuración de los canales para DLS1.

Figura 18. Evidencia de la configuración de los canales para DLS2.

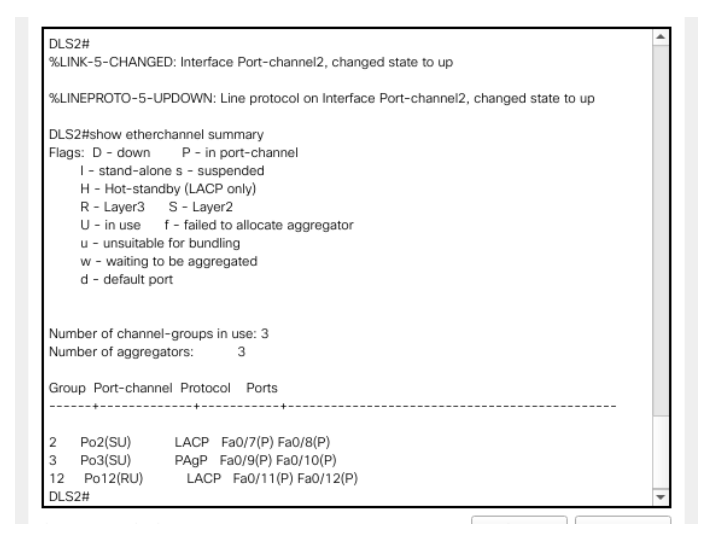

Figura 19. Evidencia de la configuración de los canales para ALS1.

|                                                                                                    |                                                                                                    | ALS1                 |      | - |       |
|----------------------------------------------------------------------------------------------------|----------------------------------------------------------------------------------------------------|----------------------|------|---|-------|
| Physical Config                                                                                                    | CLI Attributes                                                                                                    |                      |      |   |       |
|                                                                                                    | IOS Con                                                                                                    | nmand Line Interface |      |   |       |
| Group Port-channel                                                                                                    | Protocol Ports                                                                                                    |                      |      |   | -     |
| 1 Po1(SU) I<br>3 Po3(SU) I<br>ALS1#show ethercha<br>I - stand-alone ·<br>H - Hot-standby<br>R - Layer3 S<br>U - in use f<br>u - unsuitable fc<br>w - waiting to b<br>d - default port | ACP Fa0/7(P) Fa0/8(<br>ACP Fa0/9(P) Fa0/10<br>nnel summary<br>P - in port-channel<br>s - suspended<br>r (LACP only)<br>- Layer2<br>r failed to allocate aggre<br>r bundling<br>e aggregated | P)<br>(P)<br>agator  |      |   |       |
| Number of channel-g<br>Number of aggregato                                                                                                    | roups in use: 2<br>rs: 2<br>Protocol Ports                                                                                                    |                      |      |   |       |
| 1 Po1(SU) I<br>3 Po3(SU) F<br>ALS1#                                                                                                    |                                                                                                    | P)<br>)(P)           |      |   |       |
| Ctrl+F6 to exit CLI focu                                                                                                    | IS                                                                                                    |                      | Сору |   | Paste |
| Тор                                                                                                    |                                                                                                    |                      |      |   |       |

Figura 20. Evidencia de la configuración de los canales para ALS2.

|                                                                                                    | IOS Command Line Interfa                                                             | ce |       |
|----------------------------------------------------------------------------------------------------|--------------------------------------------------------------------------------------|----|-------|
| Group Port-channel Protocol                                                                                                    | Ports                                                                                |    |       |
| 2 Po2(SU) LACP Fa0/<br>4 Po4(SU) PAgP Fa0/<br>ALS2#show etherchannel summa<br>Flags: D - down P - in port-<br>I - stand-alone s - suspend<br>H - Hot-standby (LACP only<br>R - Layer3 S - Layer2<br>U - in use f - failed to all<br>u - unsuitable for bundling<br>w - waiting to be aggregate<br>d - default port | 7(P) Fa0/8(P)<br>9(P) Fa0/10(P)<br>ary<br>-channel<br>led<br>y)<br>locate aggregator |    |       |
| Number of channel-groups in us<br>Number of aggregators: 2<br>Group Port-channel Protocol 1                                                                                                    | e: 2<br>Ports                                                                        |    |       |
| 2 Po2(SU) LACP Fa0/<br>4 Po4(SU) PAgP Fa0/<br>ALS2#                                                                                                    | 7(P) Fa0/8(P)<br>9(P) Fa0/10(P)                                                      |    |       |
|                                                                                                    |                                                                                      | 0  | Dente |

4. Todos los puertos troncales serán asignados a la VLAN 500 como la VLAN nativa

# **Router DLS1**

| DLS1(config)#interface po1                       | Ingreso a la interface Po1             |
|--------------------------------------------------|----------------------------------------|
| DLS1(config-if)#switchport trunk native vlan 500 | Activo modo troncal nativo en vlan 500 |
| DLS1(config-if)#exit                             | Salgo                                  |
| DLS1(config)#interface po4                       | Ingreso a la interface Po4             |
| DLS1(config-if)#switchport trunk native vlan 500 | Activo modo troncal nativo en vlan 500 |
| DLS1(config-if)#exit                             | Salgo                                  |
| DLS1(config)#interface po12                      | Ingreso a la interface Po12            |
| DLS1(config-if)#switchport trunk native vlan 500 | Activo modo troncal nativo en vlan 500 |
| DLS1(config-if)#exit                             | Salgo                                  |

# **Router DLS2**

| DLS2(config)#interface po2                       | Ingreso a la interface Po2             |
|--------------------------------------------------|----------------------------------------|
| DLS2(config-if)#switchport                       | Desactivo puertos                      |
| DLS2(config-if)#switchport trunk native vlan 500 | Activo modo troncal nativo en vlan 500 |
| DLS2(config-if)#exit                             | Salgo                                  |
| DLS2(config)#interface po3                       | Ingreso a la interface Po3             |
|                                                  |                                        |

| DLS2(config-if)#switchport trunk native vlan 500 | Activo modo troncal nativo en vlan 500 |
|--------------------------------------------------|----------------------------------------|
| DLS2(config-if)#exit                             | Salgo                                  |
| DLS2(config)#interface po12                      | Ingreso a la interface Po12            |
| DLS2(config-if)#switchport trunk native vlan 500 | Activo modo troncal nativo en vlan 500 |
| DLS2(config-if)#exit                             | Salgo                                  |

# **Router ALS1**

| DLS2(config)#interface po1                       | Ingreso a la interface Po1             |
|--------------------------------------------------|----------------------------------------|
| DLS2(config-if)#switchport trunk native vlan 500 | Activo modo troncal nativo en vlan 500 |
| DLS2(config-if)#exit                             | Salgo                                  |
| DLS2(config)#interface po3                       | Ingreso a la interface Po3             |
| DLS2(config-if)#switchport trunk native vlan 500 | Activo modo troncal nativo en vlan 500 |
| DLS2(config-if)#exit                             | Salgo                                  |
|                                                  |                                        |

# **Router ALS2**

| Ingreso a la interface Po2             |
|----------------------------------------|
| Activo modo troncal nativo en vlan 500 |
| Salgo                                  |
| Ingreso a la interface Po4             |
| Activo modo troncal nativo en vlan 500 |
| Salgo                                  |
|                                        |

# d. Configurar DLS1, ALS1, y ALS2 para utilizar VTP versión 3

# Figura 21. Evidencia de la vtp disponible para DLS1.

| DLS1#show vtp status    |                                           |
|-------------------------|-------------------------------------------|
| VTP Version capable     | : 1 to 2                                  |
| VTP version running     | : 2                                       |
| VTP Domain Name         | :                                         |
| VTP Pruning Mode        | : Disabled                                |
| VTP Traps Generation    | : Disabled                                |
| Device ID               | : 0001.97E8.80C0                          |
| Configuration last modi | fied by 0.0.0.0 at 0-0-00 00:00:00        |
|                         |                                           |
| Feature VLAN :          |                                           |
|                         |                                           |
| VTP Operating Mode      | : Transparent                             |
| Maximum VLANs suppo     | orted locally : 1005                      |
| Number of existing VLA  | Ns :5                                     |
| Configuration Revision  | : 0                                       |
| MD5 digest              | : 0x7D 0x5A 0xA6 0x0E 0x9A 0x72 0xA0 0x3A |
|                         | 0xF0 0x58 0x10 0x6C 0x9C 0x0F 0xA0 0xF7   |
| DLS1#                   |                                           |

Figura 22. Evidencia de la vtp disponible para ALS1.

 ALS1#show vtp status

 VTP Version
 : 2

 Configuration Revision
 : 0

 Maximum VLANs supported locally : 255

 Number of existing VLANs
 : 5

 VTP Operating Mode
 : Transparent

 VTP Domain Name
 :

 VTP Pruning Mode
 : Disabled

 VTP V2 Mode
 : Disabled

 VTP Traps Generation
 : Disabled

 MD5 digest
 : 0x7D 0x5A 0xA6 0x0E 0x9A 0x72 0xA0 0x3A

 Configuration last modified by 0.0.0.0 at 0-0-00 00:00:00

 ALS1#

#### Figura 23. Evidencia de la vtp disponible para ALS2.

ALS2#show vtp status VTP Version : 2 Configuration Revision : 0 Maximum VLANs supported locally : 255 Number of existing VLANs : 5 VTP Operating Mode : Transparent VTP Domain Name : VTP Pruning Mode : Disabled VTP V2 Mode : Disabled VTP Traps Generation : Disabled MD5 digest : 0x7D 0x5A 0xA6 0x0E 0x9A 0x72 0xA0 0x3A Configuration last modified by 0.0.00 at 0-0-00 00:00:00 ALS2#

Teniendo en cuenta esta información se procede a usar el VTP versión 2, identificando que solo propaga las VLAN 1 a 1005.

#### **Router DLS1**

| DLS1(config)#vtp version 2<br>DLS1(config)# | Se activa la versión 2 de vtp |
|---------------------------------------------|-------------------------------|
| Router ALS1                                 |                               |
| ALS1(config)#vtp version 2<br>ALS1(config)# | Se activa la versión 2 de vtp |
| Router ALS2                                 |                               |

ALS2(config)#vtp version 2

Se activa la versión 2 de vtp

# ALS2(config)#

1. Utilizar el nombre de dominio CISCO con la contraseña ccnp321

# **Router DLS1**

DLS1(config)#vtp domain CISCO DLS1(config)#vtp password ccnp321 DLS1(config)# Asigno el nombre de dominio en vtp Asigno contraseña del dominio

2. Configurar DLS1 como servidor principal para las VLAN

# **Router DLS1**

DLS1(config)#vtp mode server Activo el router en modo servidor Setting device to VTP SERVER mode. DLS1(config)#

3. Configurar ALS1 y ALS2 como clientes VTP.

# **Router ALS1**

ALS1(config)#vtp mode client Cliente el router en modo servidor Setting device to VTP CLIENT mode. ALS1(config)#

# **Router ALS2**

ALS2(config)#vtp mode client Setting device to VTP CLIENT mode. ALS2(config)# Cliente el router en modo servidor

e. Configurar en el servidor principal las siguientes VLAN:

Tabla 4. Asignación de nombres para las VLAN.

| Número de VLAN | Nombre de VLAN | Numero de VLAN | Nombre de VLAN |
|----------------|----------------|----------------|----------------|
| 600            | NATIVA         | 420            | PROVEEDORES    |
| 15             | ADMON          | 100            | SERGUROS       |

| 240  | CLIENTES   | 1050 | VENTAS   |
|------|------------|------|----------|
| 1112 | MULTIMEDIA | 3550 | PERSONAL |

Se recalca que debido a la versión de IOS usada en los equipos switches C3560 y C2960, solo es permitido el uso de la vtp hasta la versión 2, teniendo en cuenta esto el máximo de VLAN's a manejar no son extendida y llegando hasta un total de 1005. por ello se redondea el número de a tres cifras con el fin de solventar el escenario propuesto.

Tabla 5. Asignación de nombres para las VLAN modificada.

| Número de VLAN VTP V3 | Número de VLAN VTP V2 | Nombre de VLAN |
|-----------------------|-----------------------|----------------|
| 1112                  | 112                   | MULTIMEDIA     |
| 1050                  | 50                    | VENTAS         |
| 3550                  | 550                   | PERSONAL       |

# **Router DLS1**

DLS1#config ter DLS1(config)#vlan 600 DLS1(config-vlan)#name NATIVA DLS1(config-vlan)#vlan 15 DLS1(config-vlan)#name ADMON DLS1(config-vlan)#vlan 240 DLS1(config-vlan)#name CLIENTES DLS1(config-vlan)#vlan 112 DLS1(config-vlan)#name MULTIMEDIA DLS1(config-vlan)#vlan 420 DLS1(config-vlan)#name PROVEEDORES DLS1(config-vlan)#vlan 100 DLS1(config-vlan)#name SERGUROS DLS1(config-vlan)#vlan 50 DLS1(config-vlan)#name VENTAS DLS1(config-vlan)#vlan 550 DLS1(config-vlan)#name PERSONAL DLS1(config-vlan)#no vlan 1112 DLS1(config-vlan)#no vlan 1050 DLS1(config-vlan)#no vlan 3550

Ingreso a modo de configuración Creo y accedo a vlan Asigno nombre a vlan Creo y accedo a vlan Asigno nombre a vlan Creo y accedo a vlan Asigno nombre a vlan Creo y accedo a vlan Asigno nombre a vlan Creo y accedo a vlan Asigno nombre a vla Creo y accedo a vlan Asigno nombre a vla Creo y accedo a vlan Asigno nombre a vla Creo y accedo a vlan Asigno nombre a vla

DLS1#show vlan

| VLAN Name               | Status Ports                                                                                                    |
|-------------------------|----------------------------------------------------------------------------------------------------|
| 1 default               | active Fa0/1, Fa0/2, Fa0/3, Fa0/4<br>Fa0/5, Fa0/6, Fa0/13, Fa0/14<br>Fa0/15, Fa0/16, Fa0/17, Fa0/18<br>Fa0/19, Fa0/20, Fa0/21, Fa0/22<br>Fa0/23, Fa0/24, Gig0/1, Gig0/2 |
| 15 ADMON                | active                                                                                                    |
| 50 VENTAS               | active                                                                                                    |
| 100 SERGUROS            | active                                                                                                    |
| 112 MULTIMEDIA          | active                                                                                                    |
| 240 CLIENTES            | active                                                                                                    |
| 550 PERSONAL            | active                                                                                                    |
| 600 NATIVA              | active                                                                                                    |
| 1002 fddi-default       | active                                                                                                    |
| 1003 token-ring-default | active                                                                                                    |
| 1004 fddinet-default    | active                                                                                                    |
| 1005 trnet-default      | active                                                                                                    |
| VLAN Type SAID MTU      | Parent RingNo BridgeNo Stp BrdgMode Trans1 Trans2                                                                                                    |

f. En DLS1, suspender la VLAN 420.

#### **Router DLS1**

| DLS1(config)#vlan 420           | Accedo a VLAN 420         |
|---------------------------------|---------------------------|
| DLS1(config-vlan)#state suspend | Dejo en estado suspendido |
| DLS1(config-vlan)#no shutdown   | Activo puertos asociados  |

Debido a que no toma el comando previamente indicado, se procede a eliminar temporalmente la VLAN 420 para que no afecte el fin de la configuración.

# **Router DLS1**

DLS1(config)#no vlan 420

Elimino la Vlan 420

g. Configurar DLS2 en modo VTP transparente VTP utilizando VTP versión 2, y configurar en DLS2 las mismas VLAN que en DLS1.

#### **Router DLS2**

Activo el vtp como transparente Se activa la versión 2 de vtp Ingreso a modo de configuración Creo y accedo a vlan Asigno nombre a vlan Creo y accedo a vlan Asigno nombre a vlan Creo y accedo a vlan Asigno nombre a vlan Creo y accedo a vlan Asigno nombre a vlan Creo y accedo a vlan Asigno nombre a vla Creo y accedo a vlan Asigno nombre a vla Creo y accedo a vlan Asigno nombre a vla Creo y accedo a vlan Asigno nombre a vla

h. Suspender VLAN 420 en DLS2.

# **Router DLS2**

DLS2(config)#no vlan 420

Elimino la Vlan 420

i. En DLS2, crear VLAN 567 con el nombre de PRODUCCION. La VLAN de PRODUCCION no podrá estar disponible en cualquier otro Switch de la red.

Se intenta realizar el uso del siguiente comando **private-vlan isolated** con el objetivo de aislar la vlan de los distintos switches y que no sea detectada, se procede a generar el aislamiento por medio de los puertos del equipo previamente generados.

# **Router DLS2**

DLS2#config ter DLS2(config)#interface port-channel 2 Ingreso a modo de configuración Ingreso a la interface del canal 2 DLS2(config-if)#switchport trunk allowed vlan except 567Limito el reconocimiento avlan 567DLS2(config-if)#exitSalgoDLS2(config)#interface port-channel 3Ingreso a la interface del canal 3DLS2(config-if)#switchport trunk allowed vlan except 567Limito el reconocimiento avlan 567

DLS2(config-if)#exitSalgoDLS2(config)#interface port-channel 12Ingreso a la interface del canal 12DLS2(config-if)#switchport trunk allowed vlan except 567Limito el reconocimiento avlan 567ULS2(config-if)#exitSalgo

j. Configurar DLS1 como Spanning tree root para las VLANs 1, 15, 420, 600, 50, 112 y 550 y como raíz secundaria para las VLAN 100 y 240.

#### **Router DLS1**

DLS1(config)#spanning-tree vlan 1,15,420,600,50,112,550 root primary Asigno el arbol de expansión para vlans DLS1(config)#spanning-tree vlan 100,240 root secondary Asigno el arbol de expansión para vlans

k. Configurar DLS2 como Spanning tree root para las VLAN 100 y 240 y como una raíz secundaria para las VLAN 15, 420, 600, 50, 112 y 550.

#### **Router DLS2**

DLS2(config)#spanning-tree vlan 100,240 root primary Asigno el arbol de expansión para vlans

DLS2(config)#spanning-tree vlan 15,420,600,50,112,550 root secondary Asigno el arbol de expansión para vlans

1. Configurar todos los puertos como troncales de tal forma que solamente las VLAN que se han creado se les permitirá circular a través de estos puertos

# **Router DLS1**

| DLS1(config)#interface po1                                | Accedo a la interface pol       |  |  |
|-----------------------------------------------------------|---------------------------------|--|--|
| DLS1(config-if)#switchport mode trunk                     | Activo el modo troncal          |  |  |
| DLS1(config-if)#switchport trunk allowed vlan 600,15,240, | 420,100 Permito el acceso       |  |  |
| troncal a las vlan                                        |                                 |  |  |
| DLS1(config-if)#switchport trunk allowed vlan 50,112,550  | Permito el acceso troncal a     |  |  |
| las vlan                                                  |                                 |  |  |
| DLS1(config-if)#exit                                      | Salgo                           |  |  |
| DLS1(config)#interface po4                                | Accedo a la interface po4       |  |  |
| DLS1(config-if)#switchport mode trunk                     | Activo el modo troncal          |  |  |
| DLS1(config-if)#switchport trunk allowed vlan 600,15,240, | 420,100 Permito el acceso       |  |  |
| troncal a las vlan                                        |                                 |  |  |
| DLS1(config-if)#switchport trunk allowed vlan 50,112,550  | Permito el acceso troncal a las |  |  |
| vlan                                                      |                                 |  |  |
| DLS1(config-if)#exit                                      |                                 |  |  |
| DLS1(config)#interface po12                               | Accedo a la interface po12      |  |  |
| DLS1(config-if)#switchport mode trunk Activo el modo tro  |                                 |  |  |
| DLS1(config-if)#switchport trunk allowed vlan 600,15,240, | 420,100 Permito el acceso       |  |  |
| troncal a las vlan                                        |                                 |  |  |
| DLS1(config-if)#switchport trunk allowed vlan 50,112,550  | Permito el acceso troncal a     |  |  |
| las vlan                                                  |                                 |  |  |
| DLS1(config-if)#exit                                      | Salgo                           |  |  |
| DLS1(config)#interface range f0/7-12                      | Accedo al rango de interfaces   |  |  |
| DLS1(config-if)#switchport mode trunk                     | Activo el modo troncal          |  |  |
| DLS1(config-if)#exit                                      |                                 |  |  |
| DLS1(config)#interface range f0/7-10                      | Accedo al rango de interfaces   |  |  |
| DLS1(config-if)#switchport nonegotiate                    | Activo el modo no negociación   |  |  |
| DLS1(config-if)#exit                                      | Salgo                           |  |  |

# **Router DLS2**

DLS2(config)#interface po2 Accedo a la interface po2 DLS2(config-if)#switchport mode trunk Activo el modo troncal DLS2(config-if)#switchport trunk allowed vlan 600,15,240,420,100 Permito el acceso troncal a las vlan DLS2(config-if)#switchport trunk allowed vlan 50,112,550 Permito el acceso troncal a las vlan DLS2(config-if)#exit Salgo DLS2(config)#interface po3 Accedo a la interface po3 DLS2(config-if)#switchport mode trunk Activo el modo troncal DLS2(config-if)#switchport trunk allowed vlan 600,15,240,420,100 Permito el acceso troncal a las vlan DLS2(config-if)#switchport trunk allowed vlan 50,112,550 Permito el acceso troncal a las vlan

DLS2(config-if)#exit Salgo DLS2(config)#interface po12 Accedo a la interface po12 Activo el modo troncal DLS2(config-if)#switchport mode trunk DLS2(config-if)#switchport trunk allowed vlan 600,15,240,420,100 Permito el acceso troncal a las vlan DLS2(config-if)#switchport trunk allowed vlan 50,112,550 Permito el acceso troncal a las vlan DLS2(config-if)#exit Salgo DLS2(config)#interface range f0/7-12 Accedo al rango de interfaces DLS2(config-if)#switchport mode trunk Activo el modo troncal DLS2(config-if)#exit Salgo DLS2(config)#interface range f0/7-10 Accedo al rango de interfaces DLS2(config-if)#switchport nonegotiate Activo el modo no negociación DLS2(config-if)#exit Salgo

# **Router ALS1**

| ALS1(config)#interface po1                                 | Accedo a la interface pol     |
|------------------------------------------------------------|-------------------------------|
| ALS1(config-if)#switchport mode trunk                      | Activo el modo troncal        |
| ALS1(config-if)#switchport trunk allowed vlan 600,15,240,4 | 20,100 Permito el acceso      |
| troncal a las vlan                                         |                               |
| ALS1(config-if)#switchport trunk allowed vlan 50,112,550   | Permito el acceso troncal a   |
| las vlan                                                   |                               |
| ALS1(config-if)#exit                                       | Salgo                         |
| ALS1(config)#interface po3                                 | Accedo a la interface po3     |
| ALS1(config-if)#switchport mode trunk                      | Activo el modo troncal        |
| ALS1(config-if)#switchport trunk allowed vlan 600,15,240,4 | 20,100 Permito el acceso      |
| troncal a las vlan                                         |                               |
| ALS1(config-if)#switchport trunk allowed vlan 50,112,550   | Permito el acceso troncal a   |
| las vlan                                                   |                               |
| ALS1(config-if)#exit                                       | Salgo                         |
| ALS1(config)#interface range f0/7-12                       | Accedo al rango de interfaces |
| ALS1(config-if-range)#switchport mode trunk                | Activo el modo troncal        |
| ALS1(config-if-range)#exit                                 |                               |
| ALS1(config)#interface range f0/7-10                       | Accedo al rango de interfaces |
| ALS1(config-if-range)#switchport nonegotiate               | Activo el modo troncal        |
| ALS1(config-if-range)#c                                    |                               |
| ALS1(config-if-range)#exit                                 | Salgo                         |
|                                                            |                               |

# **Router ALS2**

| ALS2(config)#interface po2            | Accedo a la interface po2 |
|---------------------------------------|---------------------------|
| ALS2(config-if)#switchport mode trunk | Activo el modo troncal    |

| ALS2(config-if)#switchport trunk allowed vlan 600,15,240,4 | 20,100 Permito el acceso      |
|------------------------------------------------------------|-------------------------------|
| troncal a las vlan                                         |                               |
| ALS2(config-if)#switchport trunk allowed vlan 50,112,550   | Permito el acceso troncal a   |
| las vlan                                                   |                               |
| ALS2(config-if)#exit                                       | Salgo                         |
| ALS2(config)#interface po4                                 | Accedo a la interface po4     |
| ALS2(config-if)#switchport mode trunk                      | Activo el modo troncal        |
| ALS2(config-if)#switchport trunk allowed vlan 600,15,240,4 | 20,100 Permito el acceso      |
| troncal a las vlan                                         |                               |
| ALS2(config-if)#switchport trunk allowed vlan 50,112,550   | Permito el acceso troncal a   |
| las vlan                                                   |                               |
| ALS2(config-if)#exit                                       | Salgo                         |
| ALS2(config)#interface range f0/7-12                       | Accedo al rango de interfaces |
| ALS2(config-if-range)#switchport mode trunk                | Activo el modo troncal        |
| ALS2(config-if-range)#exit                                 | Salgo                         |
| ALS2(config)#interface range f0/7-10                       | Accedo al rango de interfaces |
| ALS2(config-if-range)#switchport nonegotiate               | Activo la no negociación      |
| ALS2(config-if-range)#no shutdown                          | Enciendo interfaces           |
| ALS2(config-if-range)#exit                                 | Salgo                         |
|                                                            |                               |

m. Configurar las siguientes interfaces como puertos de acceso, asignados a las VLAN de la siguiente manera:

| Interfaz             | DLS1 | DLS2     | ALS1      | ALS2 |
|----------------------|------|----------|-----------|------|
| Interfaz Fa0/6       | 3550 | 15, 1050 | 100, 1050 | 240  |
| Interfaz Fa0/15      | 1112 | 1112     | 1112      | 1112 |
| Interfaces F0 /16-18 |      | 567      |           |      |

Teniendo en cuenta el cambio de la cantidad de cifras para las vlan extendidas se procede a generar la modificación de esta tabla con base a esa información.

| Interfaz | DLS1 | DLS2 | ALS1 | ALS2 |
|----------|------|------|------|------|
|          |      |      |      |      |

| Interfaz Fa0/6      | 550 | 15, 50 | 100, 50 | 240 |
|---------------------|-----|--------|---------|-----|
| Interfaz Fa0/15     | 112 | 112    | 112     | 112 |
| Interfaces F0/16-18 |     | 567    |         |     |

# **Router DLS1**

| DLS1(config)#interface f0/6                | Accedo a la interface 6  |
|--------------------------------------------|--------------------------|
| DLS1(config-if)#switchport mode access     | Activo el modo acceso    |
| DLS1(config-if)#switchport access vlan 550 |                          |
| DLS1(config-if)#no shutdown                |                          |
| DLS1(config-if)#exit                       |                          |
| DLS1(config)#interface f0/15               | Accedo a la interface 15 |
| DLS1(config-if)#switchport mode access     | Activo el modo acceso    |
| DLS1(config-if)#switchport access vlan 112 |                          |
| DLS1(config-if)#no shutdown                |                          |
| DLS1(config-if)#exit                       |                          |
| DLS1(config)#                              |                          |

# **Router DLS2**

| DLS2(config)#interface f0/6                | Accedo a la interface 15      |
|--------------------------------------------|-------------------------------|
| DLS2(config-if)#switchport mode access     | Activo el modo acceso         |
| DLS2(config-if)#switchport access vlan 15  | Doy acceso a vlan 15          |
| DLS2(config-if)#switchport access vlan 50  | Doy acceso a vlan 50          |
| DLS2(config-if)#spanning-tree portfast     | Activo árbol de expansión en  |
| puerto rápido                              |                               |
| DLS2(config-if)#no shutdown                | Enciendo interfaces           |
| DLS2(config-if)#exit                       | Salgo                         |
| DLS2(config)#interface f0/15               | Accedo a la interface 15      |
| DLS2(config-if)#switchport mode access     | Activo el modo acceso         |
| DLS2(config-if)#switchport access vlan 112 | Doy acceso a vlan 112         |
| DLS2(config-if)#no shutdown                | Enciendo interfaces           |
| DLS2(config-if)#exit                       | Salgo                         |
| DLS2(config)#interface range f0/16-18      | Accedo al rango de interfaces |
| DLS2(config-if)#switchport mode access     | Activo el modo acceso         |
| DLS2(config-if)#switchport access vlan 567 | Doy acceso a vlan 567         |
| DLS2(config-if)#no shutdown                | Enciendo interfaces           |
| DLS2(config-if)#exit                       | Salgo                         |
|                                            |                               |

# **Router ALS1**

| ALS1(config)#interface f0/6                |
|--------------------------------------------|
| ALS1(config-if)#switchport mode access     |
| ALS1(config-if)#switchport access vlan 100 |
| ALS1(config-if)#switchport access vlan 50  |
| ALS1(config-if)#spanning-tree portfast     |
| puerto rápido                              |
| ALS1(config-if)#no shutdown                |
| ALS1(config-if)#exit                       |
| ALS1(config)#interface f0/15               |
| ALS1(config-if)#switchport mode acces      |
| ALS1(config-if)#switchport access vlan 112 |
| ALS1(config-if)#spanning-tree portfast     |
| puerto rápido                              |
| ALS1(config-if)#no shutdown                |
| ALS1(config-if)#exit                       |
|                                            |

Accedo a la interface 6 Activo el modo acceso Doy acceso a vlan 100 Doy acceso a vlan 50 Activo árbol de expansión en

Enciendo interfaces Salgo Accedo a la interface 6 Activo el modo acceso Doy acceso a vlan Activo árbol de expansión en

Enciendo interfaces Salgo

# **Router ALS2**

| ALS2(config)#interface f0/6                |
|--------------------------------------------|
| ALS2(config-if)#switchport mode access     |
| ALS2(config-if)#switchport access vlan 240 |
| ALS2(config-if)#spanning-tree portfast     |
| puerto rápido                              |
| ALS2(config-if)#no shutdown                |
| ALS2(config-if)#exit                       |
| ALS2(config)#interface f0/15               |
| ALS2(config-if)#switchport mode access     |
| ALS2(config-if)#switchport access vlan 112 |
| ALS2(config-if)#spanning-tree portfast     |
| puerto rápido                              |
| ALS2(config-if)#no shutdown                |
| ALS2(config-if)#exit                       |
| ALS2(config-if)#exit                       |

Accedo a la interface 6 Activo el modo acceso Doy acceso a vlan 240 Activo árbol de expansión en

Enciendo interfaces Salgo Accedo a la interface 15 Activo el modo acceso Doy acceso a vlan 112 Activo árbol de expansión en

Enciendo interfaces Salgo Salgo

Parte 2: conectividad de red de prueba y las opciones configuradas.

a. Verificar la existencia de las VLAN correctas en todos los switches y la asignación de puertos troncales y de acceso.

Figura 26. Tabla de VLAN en DLS1

|                         |                 | 3                                 |                     |     |
|-------------------------|-----------------|-----------------------------------|---------------------|-----|
|                         | IOS             | Command Line Interface            |                     |     |
|                         |                 |                                   |                     |     |
|                         |                 |                                   |                     |     |
| %LINEPROTO-5-OPDOWN     | a: Line protoco | bi on interface FastEtherneto/Tu, | changed state to up |     |
| DLS1#show vlan brief    |                 |                                   |                     |     |
|                         |                 |                                   |                     |     |
| VLAN Name               | Status          | Ports                             |                     |     |
|                         |                 |                                   |                     |     |
| 1 default               | active Fa0,     | /1, Fa0/2, Fa0/3, Fa0/4           |                     |     |
|                         | Fa0/5, Fa       | a0/13, Fa0/14, Fa0/16             |                     |     |
|                         | Fa0/17,         | Fa0/18, Fa0/19, Fa0/20            |                     |     |
|                         | Fa0/21, 1       | Fa0/22, Fa0/23, Fa0/24            |                     |     |
| 15 10100                | GIGU/ I, V      | aigu/z                            |                     |     |
| T5 ADMON                | active          |                                   |                     |     |
| 100 SEBCLIDOS           | active          |                                   |                     |     |
|                         | active          | Ea0/15                            |                     |     |
| 240 CLIENTES            | active          | 140/15                            |                     |     |
| 420 PROVEEDORES         | active          | 8                                 |                     |     |
| 550 PERSONAL            | active          | Fa0/6                             |                     |     |
| 600 NATIVA              | active          |                                   |                     |     |
| 1002 fddi-default       | active          |                                   |                     |     |
| 1003 token-ring-default | active          |                                   |                     | - 8 |
| 1004 fddinet-default    | active          |                                   |                     |     |
| 1005 trnet-default      | active          |                                   |                     |     |
| DI 61#                  |                 |                                   |                     |     |
| DL31#                   |                 |                                   |                     |     |

# Figura 27. Tabla de VLAN en DLS2

|                         |                     | DLS2                       | —                   |   |
|-------------------------|---------------------|----------------------------|---------------------|---|
| Physical Config CI      | Attributes          |                            |                     |   |
| inysidal coning of      | Attributes          |                            |                     |   |
|                         | IOS Co              | mmand Line Interface       |                     |   |
|                         | for a Denta alterna | 12                         |                     | * |
| %LINK-5-CHANGED: Inter  | lace Port-channe    | siz, changed state to up   |                     |   |
| %LINEPROTO-5-UPDOWN     | I: Line protocol d  | n Interface Port-channel2. | changed state to up |   |
|                         |                     |                            |                     |   |
| DLS2#show vlan brief    |                     |                            |                     |   |
|                         |                     |                            |                     |   |
| VLAN Name               | Status Po           | rts                        |                     |   |
| 1 default               | active Fa0/1        | Fa0/2, Fa0/3, Fa0/4        |                     |   |
|                         | Fa0/5, Fa0/         | 13, Fa0/14, Fa0/19         |                     |   |
|                         | Fa0/20, Fa0         | )/21, Fa0/22, Fa0/23       |                     |   |
|                         | Fa0/24, Gig         | 0/1, Gig0/2                |                     |   |
| 15 ADMON                | active              |                            |                     |   |
| 50 VENTAS               | active Fa0          | /6                         |                     |   |
| 100 SERGUROS            | active              |                            |                     |   |
| 112 MULTIMEDIA          | active F            | a0/15                      |                     |   |
| 240 CLIENTES            | active              |                            |                     |   |
| 550 PERSONAL            | active              | F-0/10 F-0/17 F-0/10       |                     |   |
| 507 PRODUCCION          | active              | Fa0/10, Fa0/17, Fa0/18     |                     |   |
| 1002 fddi-default       | active              |                            |                     |   |
| 1003 token-ring-default | active              |                            |                     |   |
| 1004 fddinet-default    | active              |                            |                     |   |
| 1005 trnet-default      | active              |                            |                     |   |
| DLS2#                   |                     |                            |                     |   |

Figura 28. Tabla de VLAN en ALS1

| hysical Config C        | Attributes           |                |  |
|-------------------------|----------------------|----------------|--|
|                         |                      |                |  |
|                         | IOS Command          | Line Interface |  |
|                         |                      |                |  |
| AI S1#show vlan         |                      |                |  |
|                         |                      |                |  |
| VLAN Name               | Status Ports         |                |  |
| 1 default               | active Ea0/1 Ea0/2 E |                |  |
| 1 Goldali               | Fa0/5 Fa0/11 Fa0/    | 12. Fa0/13     |  |
|                         | Fa0/14, Fa0/16, Fa0  | )/17. Fa0/18   |  |
|                         | Fa0/19, Fa0/20, Fa0  | )/21. Fa0/22   |  |
|                         | Fa0/23, Fa0/24, Gio  | 10/1, Giq0/2   |  |
| 15 ADMON                | active               |                |  |
| 50 VENTAS               | active Fa0/6         |                |  |
| 100 SERGUROS            | active               |                |  |
| 112 MULTIMEDIA          | active Fa0/15        |                |  |
| 240 CLIENTES            | active               |                |  |
| 420 PROVEEDORES         | active               |                |  |
| 550 PERSONAL            | active               |                |  |
| 600 NATIVA              | active               |                |  |
| 1002 fddi-default       | active               |                |  |
| 1003 token-ring-default | active               |                |  |
| 1004 fddinet-default    | active               |                |  |
| 1005 tmet-default       | active               |                |  |

Figura 29. Tabla de VLAN en ALS2

|                                            | ALS2                                                                                             |               | — ı |   |
|--------------------------------------------|--------------------------------------------------------------------------------------------------|---------------|-----|---|
| Physical Config CL                         | Attributes                                                                                       |               |     |   |
|                                            | IOS Command Line Interf                                                                          | face          |     |   |
| ALS2#show vlna brief                       |                                                                                                  |               |     | - |
| A<br>% Invalid input detected at           | 'A' marker                                                                                       |               |     |   |
| % invalid input detected at                | marker.                                                                                          |               |     |   |
| ALS2#show vlan brief                       |                                                                                                  |               |     |   |
|                                            |                                                                                                  |               |     |   |
| VLAN Name                                  | Status Ports                                                                                     |               |     |   |
| 1 default                                  | active Fa0/1, Fa0/2, Fa0/3, Fa0,<br>Fa0/5, Fa0/11, Fa0/12, Fa0/1<br>Fa0/14, Fa0/16, Fa0/17, Fa0/ | /4<br>3<br>18 |     |   |
|                                            | Fa0/19, Fa0/20, Fa0/21, Fa0/                                                                     | 22            |     |   |
|                                            | Fa0/23, Fa0/24, Gig0/1, Gig0                                                                     | /2            |     |   |
| 15 ADMON                                   | active                                                                                           |               |     |   |
| 100 SERGUROS                               | active                                                                                           |               |     |   |
| 112 MULTIMEDIA                             | active Fa0/15                                                                                    |               |     |   |
| 240 CLIENTES                               | active Fa0/6                                                                                     |               |     |   |
| 420 PROVEEDORES                            | active                                                                                           |               |     |   |
| 550 PERSONAL                               | active                                                                                           |               |     |   |
| 600 NATIVA                                 | active                                                                                           |               |     |   |
| 1002 fddi-default                          | active                                                                                           |               |     |   |
| TUUT2 TOKED-UDG-OBISIT                     | active                                                                                           |               |     |   |
| 1004 fddinet-default                       | active                                                                                           |               |     |   |
| 1004 fddinet-default<br>1005 trnet-default | active                                                                                           |               |     |   |

b. Verificar que el EtherChannel entre DLS1 y ALS1 está configurado correctamente.

Figura 30. Tabla de EtherChannel en DLS1

|                            |                    |               | DLS1                  |                | -        | )     |
|----------------------------|--------------------|---------------|-----------------------|----------------|----------|-------|
| Physical Cor               | fig <u>CLI</u> At  | tributes      |                       |                |          |       |
|                            |                    | IOS Com       | mand Line Interface   |                |          |       |
| DLS1#                      |                    |               |                       |                |          | <br>۸ |
| %LINK-5-CHAN               | GED: Interface Por | rt-channel4   | , changed state to up |                |          |       |
| %LINEPROTO-5               | -UPDOWN: Line p    | protocol on   | Interface Port-channe | 4, changed sta | te to up |       |
| DI O1H-L                   |                    |               |                       |                |          |       |
| Flags: D - dow             | P - in port-       | ry<br>channel |                       |                |          |       |
| I - stand-a                | one s - suspende   | d             |                       |                |          |       |
| H - Hot-st                 | indby (LACP only)  | )             |                       |                |          |       |
| U - in use                 | f - failed to allo | cate aggre    | gator                 |                |          |       |
| u - unsuita                | ole for bundling   |               |                       |                |          |       |
| w - waiting<br>d - default | to be aggregated   | 1             |                       |                |          |       |
| u usiauu                   | port               |               |                       |                |          |       |
| Number of char             | nel-aroune in use  | 3             |                       |                |          |       |
| Number of aggr             | egators: 3         |               |                       |                |          |       |
| Group Bort-obs             | ppel Brotocol B    | orte          |                       |                |          |       |
| +                          | +                  | +             |                       |                |          |       |
| 1 Do1(SU)                  |                    | (D) E20/8/E   |                       |                |          |       |
| 4 Po4(SU)                  | PAgP Fa0/9         | (P) Fa0/10(   | ,<br>P)               |                |          |       |
| 12 Po12(RU)                | LACP Fa0           | /11(P) Fa0/   | 12(P)                 |                |          |       |
| DLS1#                      |                    |               |                       |                |          | <br>Ŧ |

# Figura 31. Tabla de EtherChannel en ALS1

|                                                                                                    | IOS Co                                                                                                    | mmand Line Interface |  |      |
|----------------------------------------------------------------------------------------------------|----------------------------------------------------------------------------------------------------|----------------------|--|------|
| ALS1#                                                                                                    |                                                                                                    |                      |  | ŀ    |
| ALS1#                                                                                                    |                                                                                                    |                      |  |      |
| ALS1#show etherchannel s                                                                                                    | ummary.                                                                                                    |                      |  |      |
| % Invalid input detected at                                                                                                    | 'A' marker                                                                                                    |                      |  |      |
| le invalid input detected at                                                                                                    | Thanket.                                                                                                    |                      |  |      |
| ALS1#show etherchannel s                                                                                                    | ummary                                                                                                    |                      |  |      |
| Flags: D - down P - ir                                                                                                    | port-channel                                                                                                    |                      |  | - 12 |
|                                                                                                    | port-channer                                                                                                    |                      |  | l    |
| I - stand-alone s - su                                                                                                    | spended                                                                                                    |                      |  |      |
| I - stand-alone s - su<br>H - Hot-standby (LAC                                                                                                    | spended<br>P only)                                                                                                    |                      |  |      |
| I - stand-alone s - su<br>H - Hot-standby (LAC<br>R - Layer3 S - Lay                                                                                                    | spended<br>P only)<br>er2                                                                                                    |                      |  |      |
| I - stand-alone s - su<br>H - Hot-standby (LAC<br>R - Layer3 S - Lay<br>U - in use f - failed<br>u - unsuitable for bur                                                                                                    | spended<br>P only)<br>er2<br>I to allocate agg                                                                                                    | egator               |  |      |
| I - stand-alone s - su<br>H - Hot-standby (LAC<br>R - Layer3 S - Lay<br>U - in use f - failed<br>u - unsuitable for bun<br>w - waiting to be agg                                                                                                    | spended<br>P only)<br>er2<br>I to allocate agg<br>dling<br>regated                                                                                                    | egator               |  |      |
| I - stand-alone s - su<br>H - Hot-standby (LAC<br>R - Layer3 S - Lay<br>U - in use f - failer<br>u - unsuitable for bun<br>w - waiting to be agg<br>d - default port                                                                                   | spended<br>P only)<br>er2<br>I to allocate agg<br>dling<br>regated                                                                                                    | egator               |  |      |
| I - stand-alone s - su<br>H - Hot-standby (LAC<br>R - Layer3 S - Lay<br>U - in use f - failer<br>u - unsuitable for bun<br>w - waiting to be agg<br>d - default port                                                                                   | spended<br>P only)<br>er2<br>I to allocate agg<br>dling<br>regated                                                                                                    | egator               |  |      |
| I - stand-alone s - su<br>H - Hot-standby (LAC<br>R - Layer3 S - Lay<br>U - in use f - failer<br>u - unsuitable for bun<br>w - waiting to be agg<br>d - default port                                                                                   | spended<br>P only)<br>er2<br>I to allocate agg<br>dling<br>regated                                                                                                    | egator               |  |      |
| I - stand-alone s - su<br>H - Hot-standby (LAC<br>R - Layer3 S - Lay<br>U - in use f - failer<br>u - unsuitable for bun<br>w - waiting to be agg<br>d - default port<br>Number of channel-groups                                                       | portectramer<br>spended<br>P only)<br>er2<br>t to allocate agg<br>dling<br>regated                                                                                                    | egator               |  |      |
| I - stand-alone s - su<br>H - Hot-standby (LAC<br>R - Layer3 S - Lay<br>U - in use f - failer<br>u - unsuitable for bun<br>w - waiting to be agg<br>d - default port<br>Number of channel-groups<br>Number of aggregators:                             | porcentainer<br>Ponly)<br>er2<br>I to allocate agg<br>dling<br>regated<br>in use: 2<br>2                                                                                                    | egator               |  |      |
| I - stand-alone s - su<br>H - Hot-standby (LAC<br>R - Layer3 S - Lay<br>U - in use f - failet<br>u - unsuitable for bun<br>w - waiting to be agg<br>d - default port<br>Number of channel-groups<br>Number of aggregators:<br>Group Port-channel Proto | Pontypereduction of the second second | egator               |  |      |

c. Verificar la configuración de Spanning tree entre DLS1 o DLS2 para cada VLAN.

Se procede a verificar la configuración en el spanning-tree para cada una de las vlans involucradas en el enlace.

| Figura 32. Tabla de spanning-tree en DLS |
|------------------------------------------|
|------------------------------------------|

Interface Role Sts Cost Prio.Nbr Type ----- ----Desg FWD 19 128.9 P2p Desg FWD 19 128.10 P2p Fa0/9 Fa0/10 
 Po1
 Desg FWD 9
 128.27
 Shr

 Po4
 Desg FWD 9
 128.28
 Shr
 Po4 VLAN0112 Spanning tree enabled protocol ieee Root ID Priority 24688 Address 00E0.8FAB.0665 This bridge is the root Hello Time 2 sec Max Age 20 sec Forward Delay 15 sec Bridge ID Priority 24688 (priority 24576 sys-id-ext 112) Address 00E0.8FAB.0665 Hello Time 2 sec Max Age 20 sec Forward Delay 15 sec Aging Time 20 Interface Role Sts Cost Prio.Nbr Type ----- ---- ---- ---- ---- ----- -\_\_\_\_\_ Desg FWD 19 128.9 P2p Desg FWD 19 128.10 P2p Fa0/9 Fa0/10 
 Po1
 Desg FWD 9
 128.27
 Shr

 Po4
 Desg FWD 9
 128.28
 Shr
 Po4 VLAN0420 Spanning tree enabled protocol ieee Root ID Priority 24996 Address 00E0.8FAB.0665 This bridge is the root Hello Time 2 sec Max Age 20 sec Forward Delay 15 sec Bridge ID Priority 24996 (priority 24576 sys-id-ext 420) Address 00E0.8FAB.0665 Hello Time 2 sec Max Age 20 sec Forward Delay 15 sec Aging Time 20 Interface Role Sts Cost Prio.Nbr Type ------ ------ 
 Fa0/7
 Desg FWD 19
 128.7
 P2p

 Fa0/8
 Desg FWD 19
 128.8
 P2p

 Fa0/9
 Desg FWD 19
 128.9
 P2p
 Fa0/10 Desg FWD 19 128.10 P2p 
 Po1
 Desg FWD 9
 128.27
 Shr

 Po4
 Desg FWD 9
 128.28
 Shr
 Po4 VLAN0550 Spanning tree enabled protocol ieee Root ID Priority 25126 Address 00E0.8FAB.0665 This bridge is the root Hello Time 2 sec Max Age 20 sec Forward Delay 15 sec Bridge ID Priority 25126 (priority 24576 sys-id-ext 550) Address 00E0.8FAB.0665 Hello Time 2 sec Max Age 20 sec Forward Delay 15 sec

| 12 P012(R0) LAGP F80/11(P) F80/12(P)                     |   |
|----------------------------------------------------------|---|
| DLS2#show spanning-tree                                  |   |
| VLAN0050                                                 |   |
| Snanning tree enabled protocol ieee                      |   |
| Poot ID Driving 1626                                     |   |
|                                                          |   |
| Address UUEU.8FAB.0665                                   |   |
| Cost 18                                                  |   |
| Port 28(Port-channel3)                                   |   |
| Hello Time 2 sec Max Age 20 sec Forward Delay 15 sec     |   |
|                                                          |   |
| Bridge ID Priority 28722 (priority 28672 sys-id-ext 50)  |   |
| Address 00D0 FE16 B38D                                   |   |
| Hello Time 2 sec. Max Age 20 sec. Forward Delay 15 sec.  |   |
| Asian Time 20                                            |   |
| Aging time 20                                            |   |
| harden and the first state and the trans                 |   |
| Interface Role Sts Cost Prio.NDF I ype                   |   |
|                                                          |   |
| Fa0/6 Desg FWD 19 128.6 P2p                              |   |
| Fa0/9 Desg FWD 19 128.9 P2p                              |   |
| Fa0/10 Desg FWD 19 128.10 P2p                            |   |
| Po2 Altn BLK 9 128.27 Shr                                |   |
| Po3 Root FWD 9 128.28 Shr                                |   |
|                                                          |   |
| VLAN0112                                                 |   |
| Snanning tree enabled protocol ieee                      |   |
| Deating the enabled protecting a                         |   |
|                                                          |   |
| Address OUEU.8FAB.0665                                   |   |
| Cost 18                                                  |   |
| Port 28(Port-channel3)                                   |   |
| Hello Time 2 sec Max Age 20 sec Forward Delay 15 sec     |   |
|                                                          |   |
| Bridge ID Priority 28784 (priority 28672 sys-id-ext 112) |   |
| Address 00D0.FF16.B38D                                   |   |
| Hello Time 2 sec Max Age 20 sec Forward Delay 15 sec     |   |
| Aging Time 20                                            |   |
| · gang · mo - 2                                          |   |
| Interface Dela Sta Cost Drie Nhr Tune                    |   |
| interface Role Sts Cost Photobilitype                    |   |
|                                                          |   |
| Fa0/9 Desg FWD 19 128.9 P2p                              |   |
| Fa0/10 Desg FWD 19 128.10 P2p                            |   |
| Po2 Altn BLK 9 128.27 Shr                                |   |
| Po3 Root FWD 9 128.28 Shr                                |   |
|                                                          |   |
| VLAN0550                                                 |   |
| Spanning tree enabled protocol jeee                      |   |
| Root ID Priority 25126                                   |   |
| Address 00E0 8EAB 0665                                   |   |
| Cost 18                                                  |   |
| Dot. 10(Dot.choncel2)                                    |   |
| For 26(Port Chambers)                                    |   |
| Helio Time 2 sec Max Age 20 sec Forward Delay 15 sec     |   |
|                                                          |   |
| Bridge ID Priority 29222 (priority 28672 sys-id-ext 550) | : |
| Address 00D0.FF16.B38D                                   |   |
| Hello Time 2 sec Max Age 20 sec Forward Delay 15 sec     |   |
| Aging Time 20                                            |   |
|                                                          |   |
| Interface Role Sts Cost Prio.Nbr Type                    | - |
|                                                          | _ |

# Figura 33. Tabla de spanning-tree en DLS2

# **CONCLUSIONES**

Se comprende las diversas limitantes que presentan las versiones de vtp al momento de usar un enrutamiento troncal con el fin de interpolar las distintas tablas de vlan, al realizar la propagación mediante el software de packet tracer, se identifica que no precisa para una transmisión extendida de vlans ya que cuenta con rangos máximos en redes virtuales a soportar, en pocas palabras es un protocolo estandarizado pero poco eficiente en sus versiones antiguas, es por ello que es recomendable aplicar este protocolo con sumo cuidado.

Mediante este trabajo final se procede a demostrar los conocimientos adquiridos mediante la ejecución de los protocolos EIGRP, OSPF, BGP para un buen control de tráfico a través de la red, cambien se introduce un uso amplio de los protocolos VPT y STP en escenarios corporativos, siendo aplicados como una conmutación basada en switches.

El uso de los diversos protocolos de enrutamiento como lo es EIGRP da a entender que se puede aplicar de manera más amplia y aprovecha el factor vector distancia como también el de enlace, se identifica un rendimiento óptimo en la reducción del ancho de banda.

Se entiende las diferentes situaciones de problemática relacionadas con aspectos de conmutación y enrutamiento, aplicando de manera eficiente los comandos en la consola terminal y determinamos la estrategia para generar un óptimo tráfico en las diferentes interfaces.

# **BIBLIOGRAFIA**

Cisco. (2020). Conceptos de OSPF v2 de área única. Redes empresariales, Seguridad y Automatización. Recuperado de: https://contenthub.netacad.com/ensa/1.0.1

Cisco. (2020). Configuración de OSPFv2 de área única. Redes empresariales, Seguridad y Automatización. Recuperado de: https://contenthub.netacad.com/ensa/2.0.1

Teare, D., Vachon B., Graziani, R. (2015). CISCO Press (Ed). Basic Network and Routing Concepts. Implementing Cisco IP Routing (ROUTE) Foundation Learning Guide CCNP ROUTE 300-101. Recuperado de: https://ldrv.ms/b/s!AmIJYei-NT1IlnMfy2rhPZHwEoWx

Teare, D., Vachon B., Graziani, R. (2015). CISCO Press (Ed). EIGRP Implementation. mplementing Cisco IP Routing (ROUTE) Foundation Learning Guide CCNP ROUTE 300-101. Recuperado de : https://ldrv.ms/b/s!AmIJYei- NT1IInMfy2rhPZHwEoWx

UNAD (2017). PPrincipios de Enrutamiento [OVA]. Recuperado de: https://ldrv.ms/u/s!AmIJYei- NT1IhgOyjWeh6timi\_Tm

Gutiérrez, R. B., Núñez, W. N., Urrea, S. C., Osorio, H. S., & Acosta, N. D. (2016). Revisión de la seguridad en la implementación de servicios sobre IPv6. Inge Cuc, 12(1), 86-93.

Felipe, M. S. I., Andrés, L. V. S., & Raúl, B. G. (2019, October). Risks Found in Electronic Payment Cards on Integrated Public Transport System Applying the ISO 27005 Standard. Case Study Sitp DC Colombia. In 2019 Congreso Internacional de Innovación y Tendencias en Ingenieria (CONIITI) (pp. 1-6). IEEE.

Froom, R., Frahim, E. (2015). CISCO Press (Ed). Inter VLAN Routing. Implementing Cisco IP Switched Networks (SWITCH) Foundation Learning Guide CCNP SWITCH 300-115. Recuperado de https://1drv.ms/b/s!AmIJYei-NT1IInWR0hoMxgBNv1CJ